# Konfigurieren der AD-Authentifizierung (LDAP) und Benutzeridentität auf dem vom FDM verwalteten FTD für AnyConnect-Clients

## Inhalt

Einführung Voraussetzungen Anforderungen Verwendete Komponenten Konfiguration Netzwerkdiagramm und Szenario **AD-Konfigurationen** LDAP-Basis-DN ermitteln **FTD-Konto erstellen** AD-Gruppen erstellen und AD-Gruppen Benutzer hinzufügen (optional) Kopieren Sie die LDAS SSL-Zertifikatsroot (nur für LDAPS oder STARTTLS erforderlich). **FDM-Konfigurationen** Lizenzierung überprüfen AD-Identitätsquelle einrichten Konfigurieren von AnyConnect für die AD-Authentifizierung Identitätsrichtlinie aktivieren und Sicherheitsrichtlinien für Benutzeridentität konfigurieren Überprüfung Endqültige Konfiguration Herstellen einer Verbindung mit AnyConnect und Überprüfen der Zugriffskontrollrichtlinien Fehlerbehebung Debugger Arbeiten mit LDAP-Debuggern Verbindung mit LDAP-Server kann nicht hergestellt werden Binden der Anmelde-DN und/oder des Kennworts falsch LDAP-Server kann Benutzernamen nicht finden Falsches Kennwort für Benutzername AAA testen Paketerfassung

Windows Server Event Viewer-Protokolle

# Einführung

In diesem Dokument wird erläutert, wie die Active Directory-Authentifizierung (AD) für AnyConnect-Clients konfiguriert wird, die mit einer Cisco FirePOWER Threat Defense (FTD) verbunden sind, die von FirePOWER Device Management (FDM) verwaltet wird. Die Benutzeridentität wird in den Zugriffsrichtlinien verwendet, um AnyConnect-Benutzer auf bestimmte IP-Adressen und Ports zu beschränken.

## Voraussetzungen

## Anforderungen

Cisco empfiehlt, dass Sie über Kenntnisse in folgenden Bereichen verfügen:

- Grundkenntnisse der RA VPN-Konfiguration für FDM
- Grundkenntnisse der LDAP-Serverkonfiguration auf FDM
- Grundkenntnisse von AD

### Verwendete Komponenten

Die Informationen in diesem Dokument basierend auf folgenden Software- und Hardware-Versionen:

- Microsoft 2016-Server
- FTDv läuft 6.5.0

Die Informationen in diesem Dokument beziehen sich auf Geräte in einer speziell eingerichteten Testumgebung. Alle Geräte, die in diesem Dokument benutzt wurden, begannen mit einer gelöschten (Nichterfüllungs) Konfiguration. Wenn Ihr Netzwerk in Betrieb ist, stellen Sie sicher, dass Sie die potenziellen Auswirkungen eines Befehls verstehen.

## Konfiguration

## Netzwerkdiagramm und Szenario

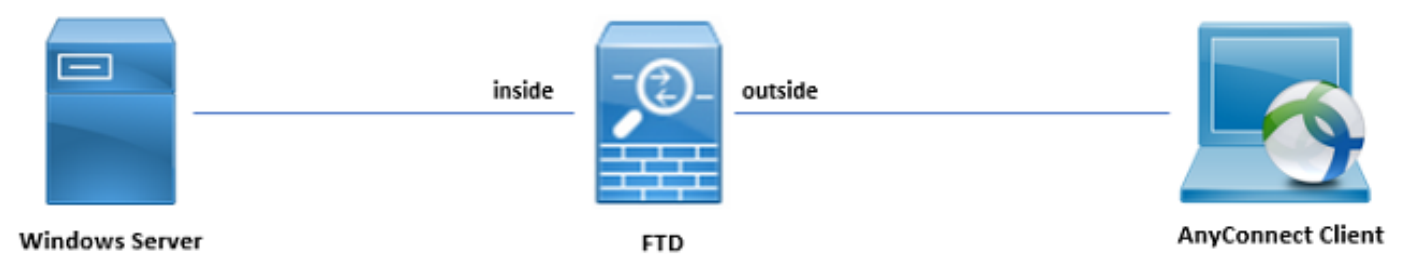

Windows-Server ist mit Internetinformationsdienste (IIS) und Remote Desktop Protocol (RDP) vorkonfiguriert, um die Benutzeridentität zu testen. In diesem Konfigurationsleitfaden werden drei Benutzerkonten und zwei Gruppen erstellt.

Benutzerkonten:

- FTD-Administrator: Diese wird als Verzeichniskonto verwendet, damit die FTD an den AD-Server gebunden werden kann.
- IT-Administrator: Ein Testadministrator-Konto, das zum Demonstrieren der Benutzeridentität verwendet wird.
- Testbenutzer: Ein Testbenutzerkonto, das zum Demonstrieren der Benutzeridentität verwendet wird.

Gruppen:

• AnyConnect-Administratoren: Eine Testgruppe, der IT-Administrator hinzugefügt wird, um die

Benutzeridentität nachzuweisen. Diese Gruppe hat nur RDP-Zugriff auf Windows Server.

• AnyConnect-Benutzer: Eine Testgruppe, der Testbenutzer hinzugefügt wird, um die Benutzeridentität zu demonstrieren. Diese Gruppe hat nur HTTP-Zugriff auf Windows Server.

### **AD-Konfigurationen**

Um die AD-Authentifizierung und die Benutzeridentität auf FTD korrekt konfigurieren zu können, sind einige Werte erforderlich. Alle diese Details müssen auf dem Microsoft Server erstellt oder gesammelt werden, bevor die Konfiguration auf dem FDM erfolgen kann. Die wichtigsten Werte sind:

- Domänenname: Dies ist der Domänenname des Servers. In diesem Konfigurationsleitfaden ist example.com der Domänenname.
- Server-IP/FQDN-Adresse: Die IP-Adresse oder der FQDN, die zum Erreichen des Microsoft-Servers verwendet wird. Wenn ein FQDN verwendet wird, muss ein DNS-Server innerhalb von FDM und FTD konfiguriert werden, um den FQDN aufzulösen. In diesem Konfigurationsleitfaden sind diese Werte win2016.example.com, die zu 192.168.1.1 aufgelöst wird.
- Server-Port: Der vom LDAP-Dienst verwendete Port. Standardmäßig verwenden LDAP und STARTTLS den TCP-Port 389 für LDAP und LDAP über SSL (LDAPS) den TCP-Port 636.
- Stammzertifizierungsstelle: Wenn LDAPS oder STARTTLS verwendet wird, ist die Root-CA zum Signieren des SSL-Zertifikats erforderlich, das von LDAPS verwendet wird.
- Benutzername und Kennwort des Verzeichnisses: Dies ist das Konto, das von FDM und FTD verwendet wird, um eine Verbindung zum LDAP-Server herzustellen, Benutzer zu authentifizieren und nach Benutzern und Gruppen zu suchen. Zu diesem Zweck wird ein Konto mit dem Namen FTD Admin erstellt.
- DN (Base Distinguished Name): Die Basis-DN ist der Ausgangspunkt f
  ür FDM, und die FTD weist Active Directory an, bei der Suche nach Benutzern anzufangen. In diesem Konfigurationsleitfaden wird die Stammdom
  äne example.com als Basis-DN verwendet. In einer Produktionsumgebung kann es jedoch besser sein, einen Basis-DN weiter in der LDAP-Hierarchie zu verwenden. Nehmen wir zum Beispiel die folgende LDAP-Hierarchie:

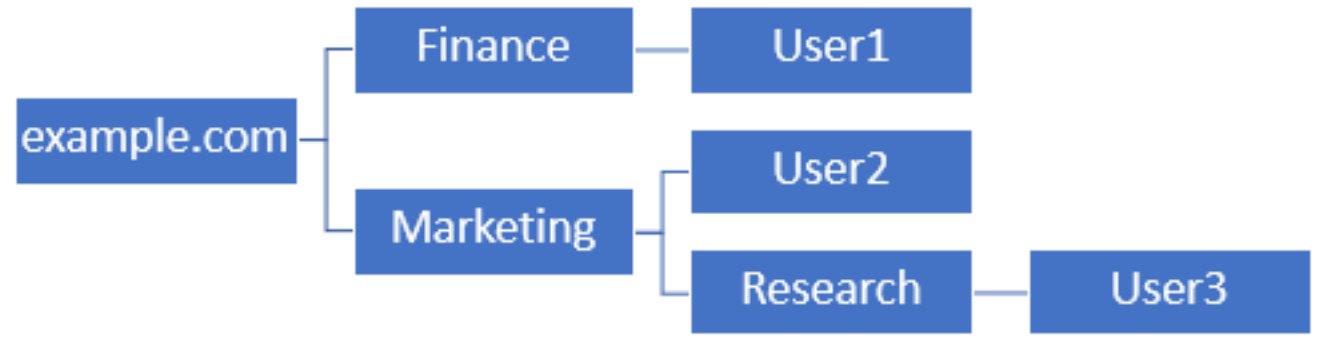

Wenn ein Administrator möchte, dass Benutzer innerhalb der Marketing-Organisationseinheit die Basis-DN auf den Root (example.com) authentifizieren können, kann sich User1 unter der Abteilung Finance organizational ebenfalls anmelden, da die Benutzersuche am Root beginnt und zu Finanzen, Marketing und Forschung führt.

Basis-DN auf beispiel.com festgelegt.

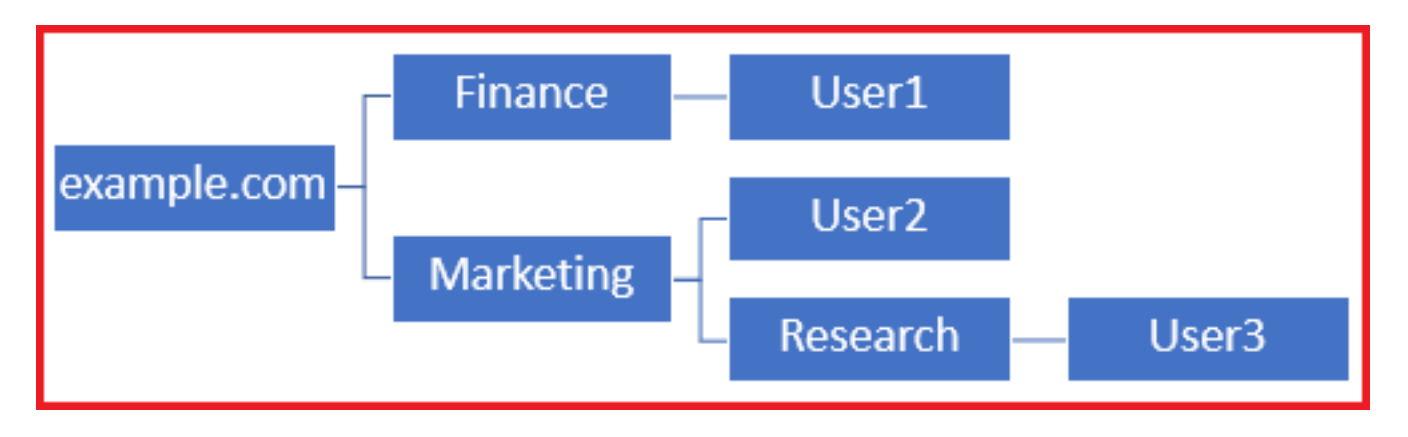

Um Anmeldungen auf Benutzer in der Organisationseinheit Marketing und darunter zu beschränken, kann der Administrator stattdessen die Basis-DN auf Marketing festlegen. Jetzt können sich nur Benutzer2 und User3 authentifizieren, da die Suche bei Marketing beginnt.

Basis-DN auf Marketing eingestellt:

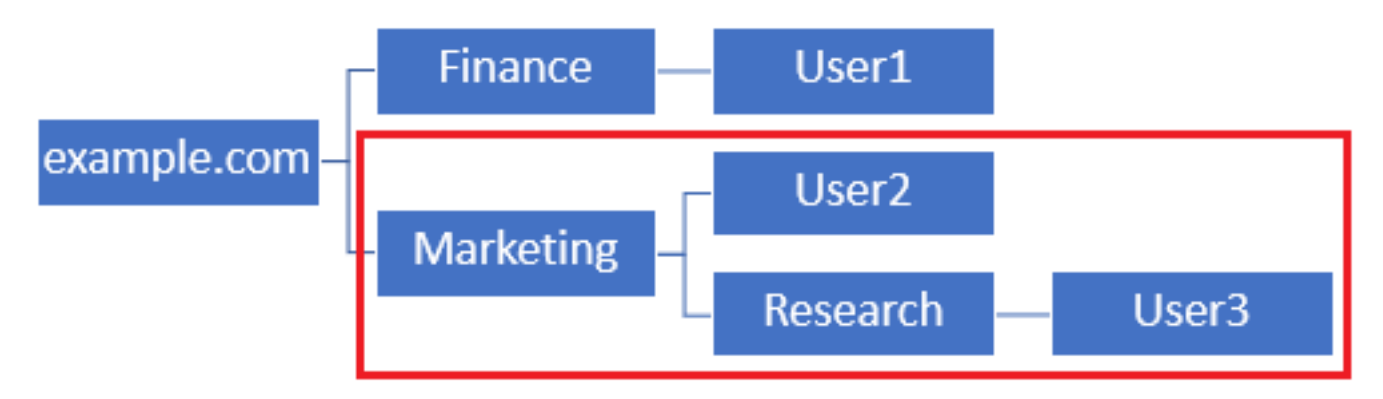

Beachten Sie, dass für eine detailliertere Steuerung innerhalb der FTD, für die Benutzer Verbindungen herstellen oder Benutzern unterschiedliche Autorisierungen basierend auf ihren AD-Attributen zuweisen dürfen, eine LDAP-Autorisierungszuordnung konfiguriert werden muss.

Diese vereinfachte LDAP-Hierarchie wird in diesem Konfigurationsleitfaden verwendet, und der DN für die root example.com wird für die Basis-DN verwendet.

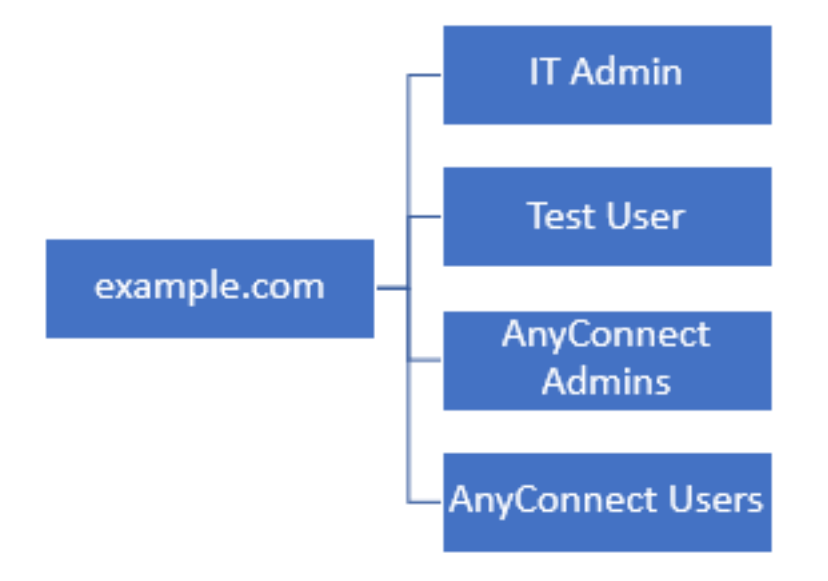

#### LDAP-Basis-DN ermitteln

1. Öffnen Sie AD-Benutzer und -Computer.

| = | Best match                                          |  |  |  |  |  |  |  |  |
|---|-----------------------------------------------------|--|--|--|--|--|--|--|--|
| ŵ | Active Directory Users and Computers<br>Desktop app |  |  |  |  |  |  |  |  |
|   | Settings >                                          |  |  |  |  |  |  |  |  |
|   | 8 Edit local users and groups                       |  |  |  |  |  |  |  |  |
|   | 陀 Change User Account Control settings              |  |  |  |  |  |  |  |  |
|   | 8 User Accounts                                     |  |  |  |  |  |  |  |  |
|   | Select users who can use remote desktop             |  |  |  |  |  |  |  |  |
|   |                                                     |  |  |  |  |  |  |  |  |
|   |                                                     |  |  |  |  |  |  |  |  |
|   |                                                     |  |  |  |  |  |  |  |  |
|   |                                                     |  |  |  |  |  |  |  |  |
|   |                                                     |  |  |  |  |  |  |  |  |
|   |                                                     |  |  |  |  |  |  |  |  |
|   |                                                     |  |  |  |  |  |  |  |  |
|   |                                                     |  |  |  |  |  |  |  |  |
| ۲ |                                                     |  |  |  |  |  |  |  |  |
|   | users                                               |  |  |  |  |  |  |  |  |
| - | ዶ 🗆 🧀 🔚 🛽                                           |  |  |  |  |  |  |  |  |

2. Klicken Sie mit der linken Maustaste auf die Stammdomäne (um den Container zu öffnen), klicken Sie mit der rechten Maustaste auf die Stammdomäne, navigieren Sie dann zu **Ansicht**, und klicken Sie auf **Erweiterte Funktionen**.

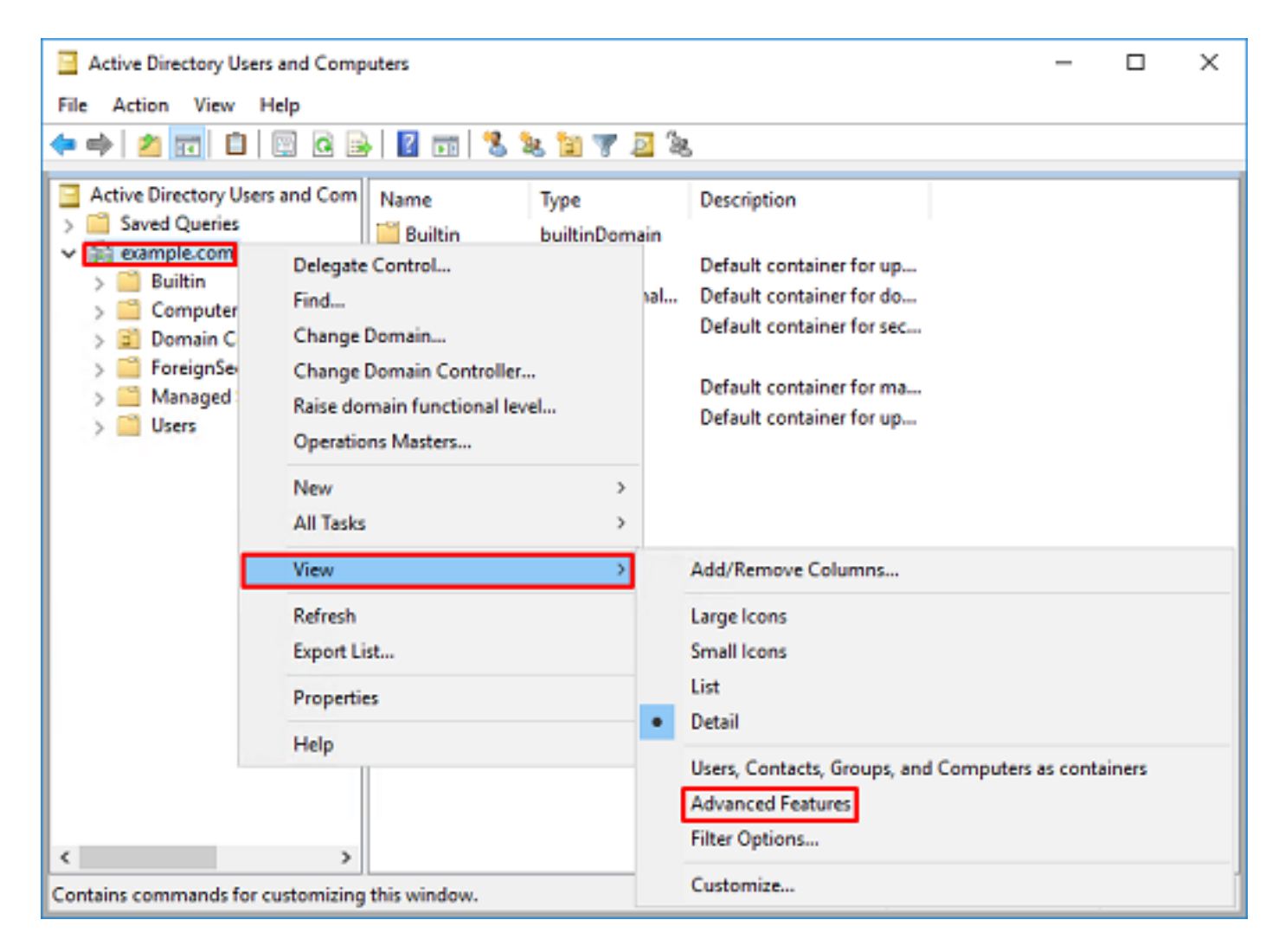

3. Dadurch wird die Ansicht zusätzlicher Eigenschaften unter den AD-Objekten aktiviert. Um z. B. den DN für die root example.com zu suchen, klicken Sie mit der rechten Maustaste auf **example.com** und navigieren Sie dann zu **Properties**.

| Active Directory Users and Computers                                                                                                    |                                    |                                                                                                    | - | х |
|----------------------------------------------------------------------------------------------------|------------------------------------|----------------------------------------------------------------------------------------------------|---|---|
| File Action View Help                                                                                                    |                                    |                                                                                                    |   |   |
| 🗢 🔶 📶 🗖 🖾 🧟 🖓 🖓 🖓                                                                                                    | 2 %                                |                                                                                                    |   |   |
| Active Directory Users and Com<br>Saved Queries  Saved Queries  Saved Queries  Sultin  Sultin  Delegate Control  Find  Change Domain  Change Domain Controller  SubstAndFc  SubstAndFc  Subs | ain<br>1al<br>1d<br>1C<br>1r<br>eU | Description<br>Default container for up<br>Default container for do<br>Default container for sec<br>Default container for or<br>Default location for stor<br>Builtin system settings<br>Default container for up<br>Quota specifications co |   |   |
| and the second second se                                                                                                    | _                                  |                                                                                                    |   |   |

4. Klicken Sie unter **Eigenschaften** auf die Registerkarte **Attributeditor**. Suchen Sie **DistinguishedName** unter Attributes, und klicken Sie dann auf **Anzeigen**.

| example.  | com Propertie  | 5                                                               |              |             | ?            | ×      |
|-----------|----------------|-----------------------------------------------------------------|--------------|-------------|--------------|--------|
| General   | Managed By     | Object                                                          | Security     | Attribute E | dtor         |        |
| Attribute | 88:            |                                                                 |              |             |              |        |
| Attribu   | te             | Valu                                                            | e            |             |              | ^      |
| dc        |                | exar                                                            | nple         |             |              |        |
| defau     | tLocalPolicyOb | j knot                                                          | set>         |             |              |        |
| descri    | ption          | knot                                                            | set>         |             |              |        |
| deskt     | op Profile     | knot                                                            | set>         |             |              |        |
| displa    | yName          | knot                                                            | set>         |             |              |        |
| displa    | vNamePrintable | e knot                                                          | set>         | _           |              | _      |
| disting   | uishedName     | DC=                                                             | example.D    | C=com       |              |        |
| domai     | nPolicyObject  | <not< td=""><th>set&gt;</th><td></td><td></td><td></td></not<>  | set>         |             |              |        |
| domai     | nReplica       | <not< td=""><th>set&gt;</th><td></td><td></td><td></td></not<>  | set>         |             |              |        |
| dSAS      | ignature       | {V1                                                             | : Flags = Ox | 0; Latency: | Secs = 0; Ds | aGuic  |
| dSCo      | rePropagationD | 0x0                                                             | =()          |             |              |        |
| eFSP      | olicy          | snot                                                            | set>         |             |              |        |
| exten     | sionName       | <not< td=""><th>set&gt;</th><td></td><td></td><td></td></not<>  | set>         |             |              |        |
| flags     |                | <not< td=""><th>set&gt;</th><td></td><td></td><td>~</td></not<> | set>         |             |              | ~      |
| <         |                |                                                                 |              |             |              | >      |
| V         | ew             |                                                                 |              |             | ł            | Filter |
|           | OK             |                                                                 | Cancel       | Apr         | bly          | Help   |

5. Dadurch wird ein neues Fenster geöffnet, in das die DN kopiert und später in FDM eingefügt werden kann. In diesem Beispiel lautet die Root-DN DC=example, DC=com. Kopieren Sie den Wert. Klicken Sie auf **OK**, um das Fenster Zeichenfolgen-Editor zu verlassen, und klicken Sie erneut auf **OK**, um die Eigenschaften zu verlassen.

| tring Attribute Editor     |                                                  | ×                                             |                                  |   |
|----------------------------|--------------------------------------------------|-----------------------------------------------|----------------------------------|---|
| ttribute: distingu         | ishedName                                        |                                               |                                  |   |
| /alue:                     |                                                  |                                               |                                  |   |
| DC=example,DC=com          |                                                  |                                               | Undo                             |   |
| Clear                      | OK                                               | Cancel                                        | Cr4                              |   |
|                            |                                                  |                                               | Conv                             |   |
|                            |                                                  |                                               | Deste                            |   |
|                            |                                                  |                                               | Paste                            |   |
|                            |                                                  |                                               | Delete                           |   |
|                            |                                                  |                                               | Select All                       |   |
|                            |                                                  |                                               | Right to left Reading order      |   |
|                            |                                                  |                                               | Show Unicode control characters  |   |
|                            |                                                  |                                               | Insert Unicode control character | > |
| Attributes:                | Value                                            | ^                                             |                                  |   |
| Autobules.                 |                                                  |                                               |                                  |   |
| Attribute                  | Value                                            | ^                                             |                                  |   |
| cn<br>controlAccess Dishte | <not set=""></not>                               |                                               |                                  |   |
| creation Time              | 4/29/2020 2:43:49 PM Fastern Davis               | aht Tim                                       |                                  |   |
| de                         | example                                          | <u>, , , , , , , , , , , , , , , , , , , </u> |                                  |   |
| defaultLocalPolicyObj      | <not set=""></not>                               |                                               |                                  |   |
| description                | <not set=""></not>                               |                                               |                                  |   |
| desktopProfile             | <not set=""></not>                               |                                               |                                  |   |
| displayName                | <not set=""></not>                               |                                               |                                  |   |
| displayNamePrintable       | <not set=""></not>                               | _                                             |                                  |   |
| distinguishedName          | DC=example,DC=com                                |                                               |                                  |   |
| domainPoicyObject          | shot sets                                        |                                               |                                  |   |
| dSASionature               | { V1: Base = 0x0: Latency Sace = 0: (            | lea Grée                                      |                                  |   |
| dSCorePropagationD         | (v), hags - axo, Latency secs = 0, L<br>(v) = () | ~                                             |                                  |   |
| <                          | 0.0 - 1 /                                        | >                                             |                                  |   |
| View                       |                                                  | Filter                                        |                                  |   |
|                            |                                                  |                                               |                                  |   |
| OK                         | Cancel Apply                                     | Help                                          |                                  |   |

Dies kann für mehrere Objekte in AD erfolgen. Diese Schritte werden beispielsweise verwendet, um die DN des Benutzercontainers zu finden:

| Active Directory Users and C                                                                                                    | omputers                                                                                                    | - | $\times$ |
|----------------------------------------------------------------------------------------------------|----------------------------------------------------------------------------------------------------|---|----------|
| File Action View Help                                                                                                    |                                                                                                    |   |          |
| 🗢 🔿 🙍 🚾 🖌 🗈 👂                                                                                                    | Users Properties ? ×                                                                                                    |   |          |
| <ul> <li>Active Directory Users and Q</li> <li>Saved Queries</li> <li>Saved Queries</li> <li>Saved Queries</li> <li>Builtin</li> <li>Computers</li> <li>Domain Controllers</li> <li>ForeignSecurityPrinc</li> <li>LostAndFound</li> <li>Hongram Data</li> <li>System</li> <li>Users</li> <li>NTDS Quotas</li> <li>TPM Devices</li> </ul> | Users Properties ? X<br>General Object Security Attribute Editor<br>Attributes:<br>Attribute Value ^ ^<br>adminDescription <not set=""><br/>adminDisplayName <not set=""><br/>on Users<br/>defaultClassStore <not set=""><br/>defaultClassStore <not set=""><br/>defaultClassStore <not set=""><br/>defaultClassStore <not set=""><br/>displayName <not set=""><br/>displayName <not set=""><br/>displayName <not set=""><br/>displayName <not set=""><br/>displayName <not set=""><br/>displayName <not set=""><br/>displayName <not set=""><br/>displayName <not set=""><br/>displayName <not set=""><br/>displayName <not set=""><br/>displayName <not set=""><br/>displayName <not set=""><br/>fSMORoleOwner <not set=""><br/>instanceType Qx4 = (WRITE) <v<br></v<br></not></not></not></not></not></not></not></not></not></not></not></not></not></not></not></not></not></not></not> |   | *        |
|                                                                                                    | OK Cancel Apply Help                                                                                                    |   |          |
| <                                                                                                    |                                                                                                    |   | ~        |

6. Die Ansicht Erweiterte Funktionen kann entfernt werden. Klicken Sie mit der rechten Maustaste auf die Root-DN, navigieren Sie zur **Ansicht**, und klicken Sie erneut auf **Erweiterte Funktionen**.

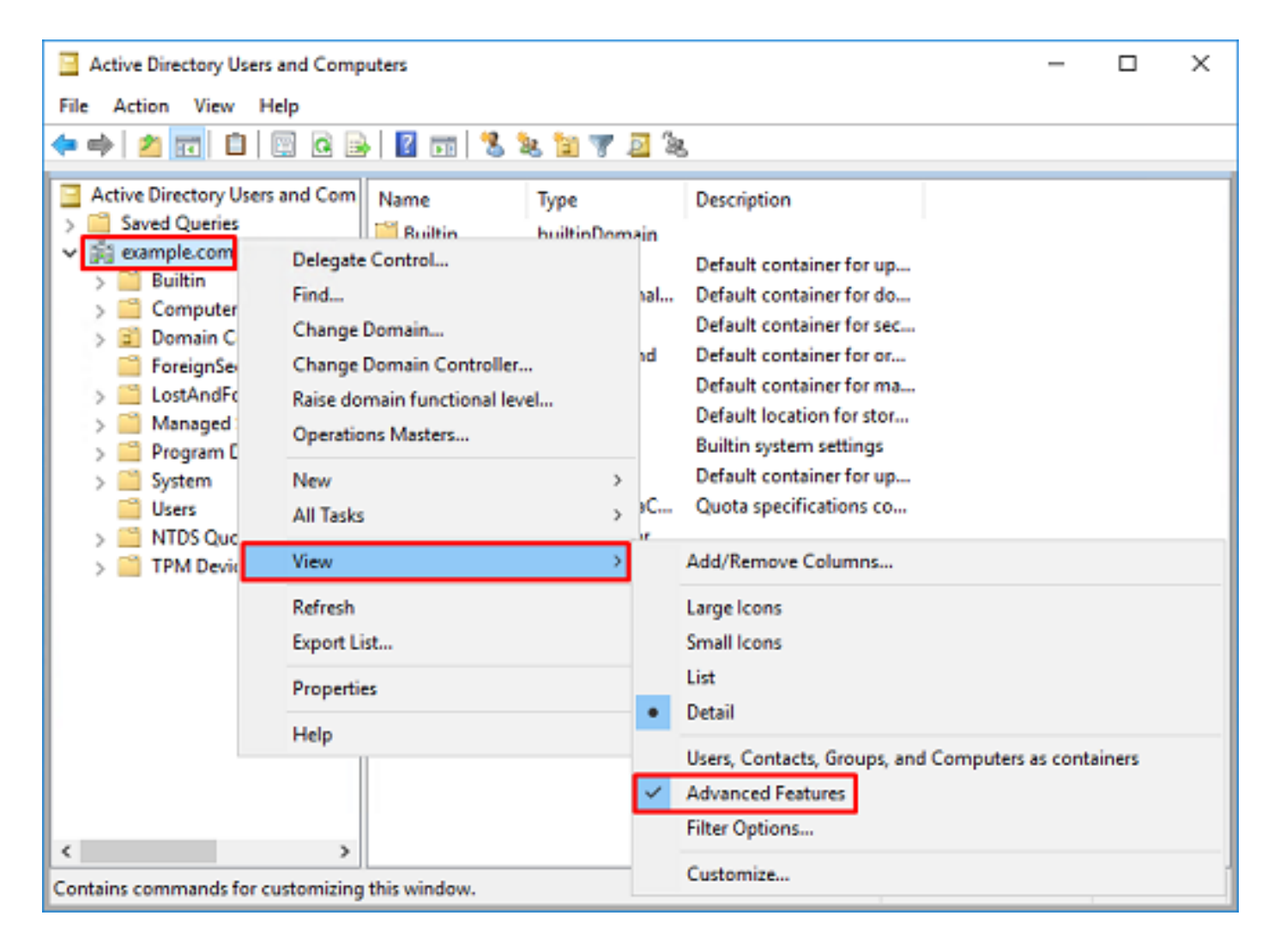

#### FTD-Konto erstellen

Dieses Benutzerkonto ermöglicht es dem FDM und der FTD, sich mit dem AD zu verbinden, um Benutzer und Gruppen zu suchen und zu authentifizieren. Der Zweck der Erstellung eines separaten FTD-Kontos besteht darin, den unbefugten Zugriff an anderen Stellen im Netzwerk zu verhindern, wenn die für die Bindung verwendeten Anmeldeinformationen beeinträchtigt werden. Dieses Konto muss nicht im Rahmen der Basis-DN liegen.

1. Klicken Sie in Active Directory-Benutzer und -Computer mit der rechten Maustaste auf den Container/die Organisation, dem das FTD-Konto hinzugefügt wird. In dieser Konfiguration wird das FTD-Konto unter dem Benutzercontainer unter dem Benutzernamen ftd.admin@example.com hinzugefügt. Klicken Sie mit der rechten Maustaste auf Benutzer, und klicken Sie dann auf Neu > Benutzer.

| Active Directory                                                                                                    | Users and Comp                                                                                        | puters                                                                                         |                            |                                                                                                    |                                                                                                    | - | × |
|----------------------------------------------------------------------------------------------------|----------------------------------------------------------------------------------------------------|------------------------------------------------------------------------------------------------|----------------------------|----------------------------------------------------------------------------------------------------|----------------------------------------------------------------------------------------------------|---|---|
| File Action View                                                                                                    | w Help                                                                                                |                                                                                                |                            |                                                                                                    |                                                                                                    |   |   |
| 🗢 🔿 🔁 📆                                                                                                    | X 🗈 🗙 🛙                                                                                               | i 🧟 🗟 🛛                                                                                        | Þ                          | 1 🗏 🐮 🛯                                                                                                    | r 🗾 🔍                                                                                                    |   |   |
| Active Directory I<br>Active Directory I<br>Saved Queries<br>Saved Queries<br>Saved Queri | Users and Com<br>s<br>rs<br>Controllers<br>curityPrincipal:<br>Service Accour<br>Delegate Con<br>Find | Name<br>DefaultAcc<br>Denied ROI<br>DonsAdmins<br>DonsUpdate<br>Domain Ad<br>Domain Co<br>trol | o<br>D<br>s<br>P<br>i<br>n | Type<br>User<br>Security Group<br>Security Group<br>Security Group<br>Security Group<br>Security Group<br>Security Group | Description<br>A user account manage.<br>Members in this group of<br>DNS Administrators Gro.<br>DNS clients who are per.<br>Designated administrato<br>All workstations and ser.<br>All domain controllers i<br>All domain guests |   | ^ |
|                                                                                                    | New<br>All Tasks<br>View<br>Refresh<br>Export List<br>Properties                                      | >                                                                                              | ers                        | Computer<br>Contact<br>Group<br>InetOrgPerson<br>msDS-KeyCreder<br>msDS-ResourceP<br>msDS-ShadowPr                       | ntial<br>PropertyList<br>incipalContainer                                                                                                    |   |   |
| <<br>Creates a new item in                                                                                                    | Help                                                                                                  | WseAlertA<br>WseAllow<br>WseAllow                                                              |                            | msImaging-PSP:<br>MSMQ Queue Al<br>Printer<br>User<br>Shared Folder                                                      | ias                                                                                                    |   | ~ |

2. Navigieren Sie durch den Assistenten New Object - User.

| New Object - User    |                     | х |  |  |  |
|----------------------|---------------------|---|--|--|--|
| 🤱 Create in:         | example.com/Users   |   |  |  |  |
| First name:          | FTD Initials:       |   |  |  |  |
| Last name:           | Admin               |   |  |  |  |
| Full name:           | FTD Admin           |   |  |  |  |
| User logon name:     |                     |   |  |  |  |
| ftd.admin            | @example.com ~      |   |  |  |  |
| User logon name (pre | Windows 2000):      |   |  |  |  |
| EXAMPLE\             | ftd.admin           |   |  |  |  |
|                      |                     |   |  |  |  |
|                      | < Back Next > Cance | 1 |  |  |  |

| New Object - User                                                                                                    | ×             |
|----------------------------------------------------------------------------------------------------|---------------|
| Create in: example.com/Users                                                                                                    |               |
| Password:                                                                                                    |               |
| User must change password at next logon User cannot change password Password never expires Account is disabled                                                                               |               |
| < Back                                                                                                    | Next > Cancel |
|                                                                                                    |               |
| New Object - User                                                                                                    | ×             |
| New Object - User Create in: example.com/Users When you click Finish, the following object will be c                                                                                         | ×<br>zeated:  |
| New Object - User Create in: example.com/Users When you click Finish, the following object will be c Full name: FTD Admin User logon name: ftd.admin@example.com The password never expires. | xeated:       |

3. Überprüfen Sie, ob das FTD-Konto erstellt wurde. Darüber hinaus wurden zwei zusätzliche Konten erstellt: **IT-Administrator** und **Testbenutzer**.

| Active Directory Users and Composite                                                                                                    | uters                                                                                                    |                                                                                                    |                                                                                                    | - | × |
|----------------------------------------------------------------------------------------------------|----------------------------------------------------------------------------------------------------|----------------------------------------------------------------------------------------------------|----------------------------------------------------------------------------------------------------|---|---|
| File Action View Help                                                                                                    |                                                                                                    |                                                                                                    |                                                                                                    |   |   |
| 🗢 🔿 🙍 📷 🖌 🗈  🗶 📴                                                                                                    | a 🔒 🛛 🖬                                                                                                    | 1 % 🔌 🛍 🖷                                                                                                    | r 🧕 🗽                                                                                                    |   |   |
| Active Directory Users and Com<br>Saved Queries<br>Saved Com                                                                                                    | Name                                                                                                    | Type<br>User                                                                                                    | Description<br>A user account manage                                                                                                    |   | ^ |
| <ul> <li>example.com</li> <li>Builtin</li> <li>Computers</li> <li>Domain Controllers</li> <li>ForeignSecurityPrincipal:</li> <li>Managed Service Accour</li> <li>Users</li> </ul> | Denied ROD<br>DnsAdmins<br>DnsUpdateP<br>Domain Ad<br>Domain Co<br>Domain Con<br>Domain Gue<br>Domain Users | Security Group<br>Security Group<br>Security Group<br>Security Group<br>Security Group<br>Security Group<br>Security Group | Members in this group c<br>DNS Administrators Gro<br>DNS clients who are per<br>Designated administrato<br>All workstations and ser<br>All domain controllers i<br>All domain guests<br>All domain users |   |   |
|                                                                                                    | Kenterprise A<br>Enterprise K<br>Enterprise R<br>FTD Admin<br>Group Polic                                   | Security Group<br>Security Group<br>Security Group<br>User<br>Security Group<br>User                                       | Designated administrato<br>Members of this group<br>Members of this group<br>Members in this group c<br>Built-in account for gue                                                                         |   |   |
| <                                                                                                    | LT Admin<br>Key Admins<br>Protected Us<br>RAS and IAS<br>Read-only D<br>Schema Ad<br>Test User              | User<br>Security Group<br>Security Group<br>Security Group<br>Security Group<br>User                                       | Members of this group<br>Members of this group<br>Servers in this group can<br>Members of this group<br>Designated administrato                                                                          |   | ~ |
|                                                                                                    |                                                                                                    |                                                                                                    |                                                                                                    |   |   |

#### AD-Gruppen erstellen und AD-Gruppen Benutzer hinzufügen (optional)

Obwohl die Authentifizierung nicht erforderlich ist, können Gruppen verwendet werden, um die Anwendung von Zugriffsrichtlinien auf mehrere Benutzer sowie die LDAP-Autorisierung zu vereinfachen. In diesem Konfigurationsleitfaden werden Gruppen verwendet, um die Richtlinieneinstellungen für die Zugriffskontrolle später über die Benutzeridentität innerhalb des FDM anzuwenden.

1. Klicken Sie in **Active Directory-Benutzer und -Computer** mit der rechten Maustaste auf den Container bzw. die Organisation, der bzw. der die neue Gruppe hinzugefügt wird. In diesem Beispiel wird die Gruppe **AnyConnect-Administratoren** unter dem Benutzercontainer hinzugefügt. Klicken Sie mit der rechten Maustaste auf **Benutzer**, und klicken Sie dann auf **Neu > Gruppe**.

| Active Directory Users and Com                                                                                                    | puters                                                                                 |                                                                                                    |                                                                                                    | - | × |
|----------------------------------------------------------------------------------------------------|----------------------------------------------------------------------------------------|----------------------------------------------------------------------------------------------------|----------------------------------------------------------------------------------------------------|---|---|
| File Action View Help                                                                                                    |                                                                                        |                                                                                                    |                                                                                                    |   |   |
| 🗢 🔿 🙇 📰 🔏 🖬 🗙 🛙                                                                                                    | 3 🙆 📑 🚺 🖬                                                                              | 1 🗏 🐮 🛯                                                                                                    | r 🔟 🕱                                                                                                    |   |   |
| Active Directory Users and Com<br>Saved Queries<br>Saved Queries<br>Save | Name<br>DefaultAcco<br>Denied ROD<br>DisAdmins<br>DisUpdateP<br>Domain Ad<br>Domain Co | Type<br>User<br>Security Group<br>Security Group<br>Security Group<br>Security Group<br>Security Group<br>Security Group<br>Security Group | Description<br>A user account manage<br>Members in this group c<br>DNS Administrators Gro<br>DNS clients who are per<br>Designated administrato<br>All workstations and ser<br>All domain controllers i<br>All domain guests |   | ^ |
| All Tasks<br>View<br>Refresh                                                                                                    | ><br>><br>>                                                                            | Computer<br>Contact<br>Group<br>InetOrgPerson<br>msDS-KevCreder                                                                            | ntial                                                                                                    |   |   |
| Export List<br>Properties<br>Help                                                                                                    | Read-only                                                                              | msDS-ResourceP<br>msDS-ShadowPr<br>msImaging-PSP:<br>MSMQ Queue Al<br>Drinter                                                              | PropertyList<br>incipalContainer<br>s<br>lias                                                                                                    |   |   |
| < >> Creates a new item in this container.                                                                                                    | Schema A                                                                               | User<br>Shared Folder                                                                                                    |                                                                                                    |   | Ŷ |

2. Navigieren Sie durch den Assistenten **New Object - Group** (Neues Objekt - Gruppe), wie im Bild gezeigt.

| New Object - Group             |               | × |
|--------------------------------|---------------|---|
| Create in: example.com         | n/Users       |   |
| Group name:                    |               |   |
| AnyConnect Admins              |               |   |
| Group name (pre-Windows 2000): |               |   |
| AnyConnect Admins              |               |   |
| Group scope                    | Group type    |   |
| O Domain local                 | Security      |   |
| Global                         | ODistribution |   |
| OUniversal                     |               |   |
|                                |               |   |
|                                |               |   |
|                                | OK Cancel     |   |

3. Überprüfen Sie, ob die Gruppe erstellt wurde. Die Gruppe **AnyConnect-Benutzer** wurde ebenfalls erstellt.

| Active Directory Users and Com                                                                                                    | puters                                                                                                    |                                                                                                    |                                                                                                    | _ | × |
|----------------------------------------------------------------------------------------------------|----------------------------------------------------------------------------------------------------|----------------------------------------------------------------------------------------------------|----------------------------------------------------------------------------------------------------|---|---|
| File Action View Help                                                                                                    |                                                                                                    |                                                                                                    |                                                                                                    |   |   |
| 🗢 🔿 🙇 📰 🐇 🗶 🔛 🛙                                                                                                    | è   🛛 🖬   🐍 🔌 🛍 '                                                                                                    | 7 🗾 🐍                                                                                                    |                                                                                                    |   |   |
| Active Directory Users and Com<br>Saved Queries<br>Saved Queries<br>Builtin<br>Sign Computers<br>Sign Domain Controllers<br>Sign ForeignSecurityPrincipals<br>Sign Managed Service Accour<br>Users | Name<br>AnyConnect Admins<br>AnyConnect Users<br>Calo<br>Cert Publishers<br>Cloneable Domain C<br>DefaultAccount<br>DefaultAccount<br>Domain RODC Passw<br>DnsUpdateProxy<br>Domain Admins<br>DosUpdateProxy<br>Domain Computers<br>Domain Computers<br>Domain Computers<br>Domain Guests<br>Domain Guests<br>Domain Guests<br>Enterprise Admins<br>Enterprise Key Admins<br>Enterprise Read-only<br>FTD Admin<br>Group Policy Creator<br>Guest<br>IT Admin<br>Key Admins | Type<br>Security Group<br>Security Group<br>User<br>Security Group<br>User<br>Security Group<br>Security Group<br>Security Group<br>Security Group<br>Security Group<br>Security Group<br>Security Group<br>Security Group<br>Security Group<br>Security Group<br>Security Group<br>Security Group<br>User<br>User<br>User<br>Security Group | Description<br>Built-in account for ad<br>Members of this group<br>Members of this group t<br>A user account manage<br>Members in this group c<br>DNS Administrators Gro<br>DNS clients who are per<br>DNS clients who are per<br>Designated administrato<br>All workstations and ser<br>All domain controllers i<br>All domain guests<br>All domain guests<br>All domain users<br>Designated administrato<br>Members of this group<br>Members of this group<br>Built-in account for gue |   |   |
| ,                                                                                                    | (m.s                                                                                                    |                                                                                                    | 11 1 2.1. <sup>2</sup>                                                                                                    |   |   |

4. Klicken Sie mit der rechten Maustaste auf die Gruppe, der der Benutzer hinzugefügt wird, und wählen Sie dann **Eigenschaften aus**. In dieser Konfiguration wird der Benutzer **IT-Administrator** der Gruppe **AnyConnect-Administratoren** hinzugefügt, und der Benutzer **Test-Benutzer** wird der Gruppe **AnyConnect-Benutzer** hinzugefügt.

| Active Directory Users and Composite                                                                                                    | Active Directory Users and Computers                                                                                                    |                                                                                                    |                                                                                                    |   |  |   |  |  |
|----------------------------------------------------------------------------------------------------|----------------------------------------------------------------------------------------------------|----------------------------------------------------------------------------------------------------|----------------------------------------------------------------------------------------------------|---|--|---|--|--|
| File Action View Help                                                                                                    |                                                                                                    |                                                                                                    |                                                                                                    |   |  |   |  |  |
| 🗢 🔿 🙍 📰 🔏 🗈  🖾                                                                                                    | 🖻 🗟 📲 🚮 🖏                                                                                                    | k 🛙 🔻 🧕 🕯                                                                                                    | 5                                                                                                    |   |  |   |  |  |
| Active Directory Users and Com                                                                                                    | Name                                                                                                    | Type<br>Security Group                                                                                                 | Description                                                                                                    |   |  | ^ |  |  |
| <ul> <li>✓ math with a second second se</li></ul> | AnyConnect Users<br>Calo<br>Cert Publishers                                                                                                    | Security Group<br>User<br>Security Group<br>Security Group                                                             | Add to a group<br>Buil Move<br>Mer Send Mail<br>Mer All Tasks                                                                                        | > |  |   |  |  |
| > Ganaged Service Accour                                                                                                    | DefaultAccount Controllers Consult RODC Passw Consult RODC Passw Consult RODC Pas | User<br>Security Group<br>Security Group<br>Security Group<br>Security Group<br>Security Group                         | A u:<br>Mer Cut<br>DNS Delete<br>DNS Rename<br>Des<br>All v Properties<br>All v Help                                                                 |   |  |   |  |  |
|                                                                                                    | Domain Guests<br>Domain Users<br>Enterprise Admins<br>Enterprise Read-only<br>FTD Admin<br>Group Policy Creator<br>Guest<br>IT Admin<br>Key Admins                                                                                                    | Security Group<br>Security Group<br>Security Group<br>Security Group<br>User<br>User<br>User<br>User<br>Security Group | All domain users<br>Designated administrato<br>Members of this group<br>Members of this group<br>Members in this group c<br>Built-in account for gue |   |  |   |  |  |
| Renames the current selection.                                                                                                    | (h.s                                                                                                    |                                                                                                    |                                                                                                    |   |  | Ŷ |  |  |

5. Klicken Sie auf die Registerkarte **Members** und anschließend auf **Add** (Hinzufügen), wie im Bild gezeigt.

| AnyConnect Admins Properties                 | ?    | × |
|----------------------------------------------|------|---|
| General Members Member Of Managed By         |      |   |
| Members:                                     |      |   |
| Name Active Directory Domain Services Folder |      |   |
| Add Remove                                   |      |   |
| OK Cancel                                    | Apph | Ŷ |

Geben Sie den Benutzer in das Feld ein, und klicken Sie auf die Schaltfläche **Namen überprüfen**, um zu überprüfen, ob der Benutzer gefunden wurde. Klicken Sie nach der Überprüfung auf **OK**.

| Select Users, Contacts, Computers, Service Accounts, or O | Groups X     |
|-----------------------------------------------------------|--------------|
| Select this object type:                                  |              |
| Users, Service Accounts, Groups, or Other objects         | Qbject Types |
| From this location:                                       |              |
| example.com                                               | Locations    |
| Enter the object names to select (examples):              |              |
| IT Admin (it.admin@example.com)                           | Check Names  |
|                                                           |              |
| Advanced                                                  | OK Cancel    |

Überprüfen Sie, ob der richtige Benutzer hinzugefügt wurde, und klicken Sie dann auf die Schaltfläche **OK**. Der Benutzer Testbenutzer wird auch zur Gruppe AnyConnect-Benutzer hinzugefügt, wobei dieselben Schritte verwendet werden.

| AnyConn      | ect Admin | s Properties            |                                           | ?  | ×    |
|--------------|-----------|-------------------------|-------------------------------------------|----|------|
| General      | Members   | Member Of               | Managed By                                |    |      |
| Membe        | rs:       |                         |                                           |    |      |
| Name<br>& IT | Admin     | Active Dir<br>example.c | ectory Domain Services Folde<br>xom/Users | H. |      |
|              |           |                         |                                           |    |      |
|              |           |                         |                                           |    |      |
|              |           |                         |                                           |    |      |
|              |           |                         |                                           |    |      |
|              |           |                         |                                           |    |      |
|              | _         |                         |                                           |    |      |
| Ad           | d         | Remove                  |                                           |    |      |
|              |           |                         | OK Cancel                                 | Ą  | oply |

Kopieren Sie die LDAS SSL-Zertifikatsroot (nur für LDAPS oder STARTTLS erforderlich).

1. Drücken Sie Win+R, und geben Sie mmc.exe ein. Klicken Sie auf OK.

| 😅 Kun         |                                                                                           |                  |
|---------------|-------------------------------------------------------------------------------------------|------------------|
|               | Type the name of a program, folder, docume<br>resource, and Windows will open it for you. | ent, or Internet |
| <u>O</u> pen: | mmc.exe                                                                                   | ~                |
|               | OK Cancel                                                                                 | Browse           |

2. Navigieren Sie zu Datei > Snap-In hinzufügen/entfernen... wie im Bild gezeigt.

| 🚡 Co    | nsole1 - [C                                     | onsole F       | Root]         |              | -                                                     | ×     |
|---------|-------------------------------------------------|----------------|---------------|--------------|-------------------------------------------------------|-------|
| 🚡 File  | Action                                          | View           | Favorites     | Window       | Help                                                  | - 8 > |
| 4       | New                                             |                |               | Ctrl+N       |                                                       |       |
|         | Open                                            |                |               | Ctrl+O       | Actions                                               |       |
|         | Save<br>Save Ar                                 |                |               | Ctrl+S       | There are no items to show in this view. Console Root | -     |
|         | Add/Rem<br>Options<br>1 dnsmgu<br>2 dsa<br>Exit | nove Sna<br>mt | ıp-in         | Ctrl+M       | More Actions                                          | •     |
| Enables | you to add                                      | snap-in        | is to or remo | ove them fro | om the snap-in console.                               |       |

3. Klicken Sie unter Verfügbare Snap-Ins auf Zertifikate und dann auf Hinzufügen.

| Add or Remove Snap-ins                                        |                                        |              |                                                                                                    | × |
|---------------------------------------------------------------|----------------------------------------|--------------|----------------------------------------------------------------------------------------------------|---|
| You can select snap-ins for t<br>extensible snap-ins, you can | his console from the configure which e | iose<br>xter | e available on your computer and configure the selected set of snap-ins. For<br>ensions are enabled. |   |
| Available snap-ins:                                           |                                        |              | Selected snap-ins:                                                                                   |   |
| Snap-in                                                       | Vendor                                 | ^            | Console Root Edit Extensions                                                                         |   |
| Active Directory Do                                           | Microsoft Cor                          |              | Remove                                                                                               | 1 |
| Active Directory Site                                         | Microsoft Cor                          |              |                                                                                                    |   |
| Active Directory Use                                          | Microsoft Cor                          |              | Maua Lia                                                                                             |   |
| ActiveX Control                                               | Microsoft Cor                          |              | Hove gp                                                                                              |   |
| Authorization Manager                                         | Microsoft Cor                          |              | Move Down                                                                                            |   |
| Certificate Templates                                         | Microsoft Cor                          |              | <u>A</u> dd >                                                                                        |   |
| Certificates                                                  | Microsoft Cor                          |              |                                                                                                    |   |
| Certification Authority                                       | Microsoft Cor                          |              |                                                                                                    |   |
| Component Services                                            | Microsoft Cor                          |              |                                                                                                    |   |
| Computer Managem                                              | Microsoft Cor                          |              |                                                                                                    |   |
| Device Manager                                                | Microsoft Cor                          |              |                                                                                                    | _ |
| Disk Management                                               | Microsoft and                          | ¥            | Ad <u>v</u> anced                                                                                    |   |
| Description                                                   |                                        |              |                                                                                                    |   |
| The Certificates enancie alle                                 | we way to become                       | the          | a contante of the cartificate stores for varicality a carvical or a computer                         |   |
| The Cerdicates shap in all                                    | ms you to bromse                       | uie          | e contents of the certificate stores for yoursen, a service, or a computer.                          |   |
|                                                               |                                        |              |                                                                                                    |   |
| L                                                             |                                        |              |                                                                                                    | _ |
|                                                               |                                        |              | OK Cancel                                                                                            |   |
|                                                               |                                        | _            |                                                                                                    |   |

4. Wählen Sie Computerkonto aus, und klicken Sie dann wie im Bild gezeigt auf Weiter.

| Certificates snap-in                                                                                        | $\times$ |
|----------------------------------------------------------------------------------------------------|----------|
| This snap-in will always manage certificates for:<br>My user account<br>Service account<br>Computer account |          |
| < Back Next > Cancel                                                                                        |          |

Klicken Sie auf Fertig stellen.

| Select Computer                                                                                                    | × |
|----------------------------------------------------------------------------------------------------|---|
| Select the computer you want this snap-in to manage. This snap-in will always manage:      O Local computer: (the computer this console is running on)     Another computer:     Drowse Allow the selected computer to be changed when launching from the command line. This only applies if you save the console. |   |
| < Back Finish Cancel                                                                                                    |   |

### 5. Klicken Sie auf OK.

| Add or Remove Snap-ins                                        |                                        |              |                                       |                            |                        |                     | × |
|---------------------------------------------------------------|----------------------------------------|--------------|---------------------------------------|----------------------------|------------------------|---------------------|---|
| You can select snap-ins for t<br>extensible snap-ins, you can | his console from the configure which e | nose<br>xter | available on you<br>nsions are enable | ur computer and cor<br>ed. | figure the selected s  | et of snap-ins. For |   |
| Available snap-ins:                                           |                                        |              |                                       | Selected snap-ins:         |                        |                     |   |
| Snap-in                                                       | Vendor                                 | ^            |                                       | Console Root               |                        | Edit Extensions     |   |
| Active Directory Do                                           | Microsoft Cor                          |              |                                       | Q Certificates             | (Local Computer)       | <u>R</u> emove      |   |
| Active Directory Use                                          | Microsoft Cor                          |              |                                       |                            |                        |                     |   |
| ActiveX Control                                               | Microsoft Cor                          |              |                                       |                            |                        | Move <u>U</u> p     |   |
| ADSI Edit                                                     | Microsoft Cor                          |              |                                       |                            |                        | Move Down           |   |
| Authorization Manager                                         | Microsoft Cor                          |              | <u>A</u> dd >                         |                            |                        |                     | - |
| Certificates                                                  | Mcrosoft Cor                           |              |                                       |                            |                        |                     |   |
| Certification Authority                                       | Microsoft Cor                          |              |                                       |                            |                        |                     |   |
| Component Services                                            | Microsoft Cor                          |              |                                       |                            |                        |                     |   |
| Computer Managem                                              | Microsoft Cor                          |              |                                       |                            |                        |                     |   |
| Device Manager                                                | Microsoft Cor                          |              |                                       |                            |                        |                     |   |
| T Disk Management                                             | Microsoft and                          | v            |                                       |                            |                        | Advanced            |   |
| Descriptions                                                  |                                        |              | 1                                     |                            |                        |                     |   |
| The Certificates energie all                                  | un un te brouge                        | the          | contrate of the                       | contificate stores fo      | r un realf a convice   | or a computer       |   |
| The Certificates shap-in all                                  | ws you to browse                       | uie          | contents of the                       | ceruncate stores ro        | r yourself, a service, | or a computer.      |   |
|                                                               |                                        |              |                                       |                            |                        |                     |   |
|                                                               |                                        |              |                                       |                            |                        |                     |   |
|                                                               |                                        |              |                                       |                            |                        | OK Cancel           |   |

6. Erweitern Sie den **persönlichen** Ordner, und klicken Sie dann auf **Zertifikate**. Das von LDAPS verwendete Zertifikat muss an den vollqualifizierten Domänennamen (Fully Qualified Domain Name, FQDN) des Windows-Servers ausgestellt werden. Auf diesem Server sind drei Zertifikate aufgelistet.

- Ein Zertifizierungsstellenzertifikat, das an und von Beispiel-WIN2016-CA ausgestellt wird.
- Ein Identitätszertifikat, das WIN2016 vom Beispiel-WIN2016-CA ausgestellt wurde.
- Ein Identitätszertifikat, das von example-WIN2016-CA für win2016.example.com ausgestellt wurde.

In diesem Konfigurationsleitfaden lautet der FQDN "win2016.example.com", daher sind die ersten beiden Zertifikate nicht für die Verwendung als LDAPS SSL-Zertifikat gültig. Das für win2016.example.com ausgestellte Identitätszertifikat ist ein Zertifikat, das automatisch vom Zertifizierungsstellendienst für Windows Server ausgestellt wurde. Doppelklicken Sie auf das Zertifikat, um die Details zu überprüfen.

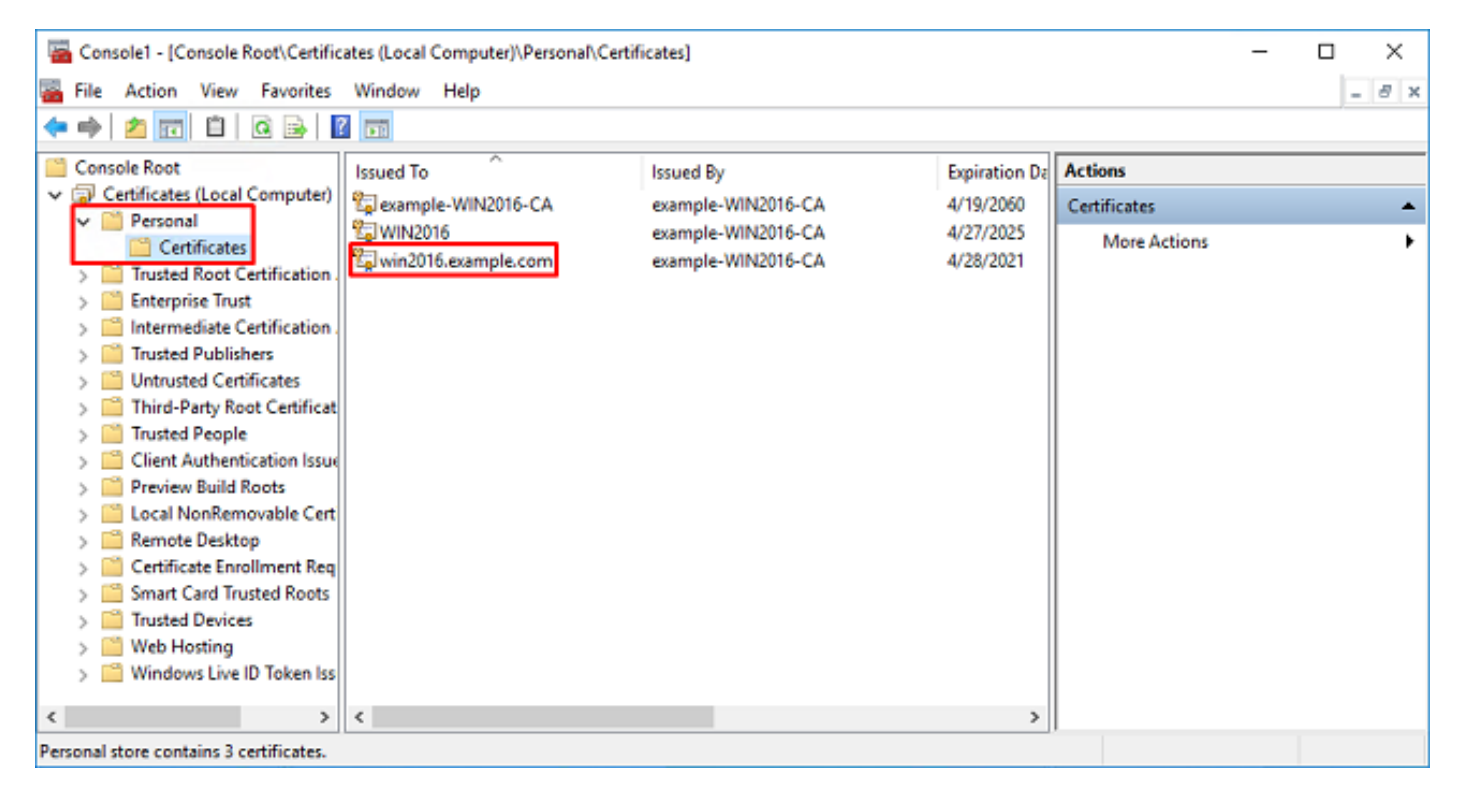

7. Um als LDAPS SSL-Zertifikat verwendet zu werden, muss das Zertifikat die folgenden Anforderungen erfüllen:

- Der allgemeine Name oder der alternative DNS-Betreff-Name entspricht dem FQDN des Windows-Servers.
- Das Zertifikat verfügt über eine Serverauthentifizierung im Feld Verwendung des erweiterten Schlüssels.

Auf der Registerkarte Details des Zertifikats unter dem **Betreff** und dem **Betreff Alternative Name** ist FQDN **win2016.example.com** vorhanden.

| 🙀 Certif                                                                        | ficate                  |                       |                  |                 | × |
|---------------------------------------------------------------------------------|-------------------------|-----------------------|------------------|-----------------|---|
| General                                                                         | Details                 | Certification Pa      | 1th              |                 |   |
| Show:                                                                           | <al></al>               |                       | ~                |                 |   |
| Field                                                                           |                         |                       | Value            |                 | ^ |
| <u>詞</u> Sut                                                                    | bject                   |                       | win2016.examp    | le.com          |   |
| 📋 Put                                                                           | blic key                |                       | RSA (2048 Bits)  |                 |   |
| Put                                                                             | blic key pa             | arameters             | 05 00            |                 |   |
| Ce                                                                              | rtificate T             | emplate Name          | DomainControlle  | r               |   |
| Ent Contraction                                                                 | hanced Ke               | ey Usage              | Client Authentic | ation (1.3.6.1  |   |
| ()<br>()<br>()<br>()<br>()<br>()<br>()<br>()<br>()<br>()<br>()<br>()<br>()<br>( | IME Capa                | Dilities              | [1]SMIME Capat   | olity: Object I |   |
|                                                                                 | bject Key<br>Iboritu Ka | Identifier            | 30 D7 20 He H8 0 | 27 fb 11 16     | ¥ |
|                                                                                 |                         |                       |                  |                 |   |
| CN = w                                                                          | in2016.e:               | <pre>kample.com</pre> |                  |                 |   |
|                                                                                 |                         |                       |                  |                 |   |
|                                                                                 |                         |                       |                  |                 |   |
|                                                                                 |                         |                       |                  |                 |   |
|                                                                                 |                         |                       |                  |                 |   |
|                                                                                 |                         |                       |                  |                 |   |
|                                                                                 |                         |                       |                  |                 |   |
|                                                                                 |                         | [                     | Edit Properties  | Copy to File    |   |
|                                                                                 |                         |                       |                  |                 |   |
|                                                                                 |                         |                       |                  |                 |   |
|                                                                                 |                         |                       |                  |                 |   |
|                                                                                 |                         |                       |                  | O               | ¢ |
|                                                                                 |                         |                       |                  |                 |   |

| 🙀 Certi                         | ficate                                              |                                                                |                                                                                                    | × |
|---------------------------------|-----------------------------------------------------|----------------------------------------------------------------|----------------------------------------------------------------------------------------------------|---|
| General                         | Details                                             | Certification Path                                             |                                                                                                    |   |
| Show:                           | <al></al>                                           |                                                                | ~                                                                                                    |   |
| Field                           | bject Key<br>thority Ke<br>L Distribu<br>thority In | Identifier<br>ty Identifier<br>tion Points<br>formation Access | Value<br>30 b7 2b 4e 48 0f 2f 17 17 e6<br>KeyID=3d 9f 26 37 fb 11 1f 4<br>[1]CRL Distribution Point: Distr<br>[1]Authority Info Access: Acc<br>Other Name:DS Object Guid= | ^ |
| Ke<br>Th<br>Th                  | y Usage<br>umbprint<br>umborint                     | algorithm                                                      | Digital Signature, Key Encipher<br>sha1<br>ca.8e 11 3d eb bc 0f 6e 4a 00                                                                                                  | ~ |
| Other N<br>DS (<br>18<br>DNS Na | Name:<br>Object Gu<br>me=win2                       | id=04 10 90 99 a9<br>016.example.com                           | a2 38 24 65 47 84 74 64 26 cd c6 8                                                                                                    | D |
|                                 |                                                     | Ed                                                             | It Properties Copy to File                                                                                                    |   |
|                                 |                                                     |                                                                | O                                                                                                    | ĸ |

Unter Erweiterte Schlüsselverwendung ist Serverauthentifizierung vorhanden.

| 🙀 Certi              | ficate                                                         |                                                                                       |                                                                                                    | × |
|----------------------|----------------------------------------------------------------|---------------------------------------------------------------------------------------|----------------------------------------------------------------------------------------------------|---|
| General              | Details                                                        | Certification Path                                                                    |                                                                                                    |   |
| Show:                | <a<b>I&gt;</a<b>                                               |                                                                                       | ~                                                                                                    |   |
| Field                |                                                                |                                                                                       | Value                                                                                                    | ^ |
| E Su<br>E Pu<br>E Pu | bject<br>blic key<br>blic key p                                | arameters                                                                             | win2016.example.com<br>RSA (2048 Bits)<br>05 00                                                                     |   |
| Ce                   | rtificate T                                                    | emplate Name                                                                          | DomainController                                                                                                    |   |
| Client J             | IIME Capa<br>bject Key<br>thority Ka<br>Authentic<br>Authentic | bilities<br>Identifier<br>v Identifier<br>tion (1.3.6.1.5.5.)<br>ation (1.3.6.1.5.5.) | [1]SMIME Capability: Object I<br>30 b7 2b 4e 48 0f 2f 17 17 e6<br>KevID=3d 9f 26 37 fb 11 1f 4<br>7.3.2)<br>.7.3.1] | * |
|                      |                                                                | Ed                                                                                    | It Properties Copy to File                                                                                          |   |
|                      |                                                                |                                                                                       | 0                                                                                                    | ĸ |

8. Navigieren Sie nach der Bestätigung zur Registerkarte **Zertifizierungspfad**. Klicken Sie auf das oberste Zertifikat, das das Stammzertifikat der Zertifizierungsstelle sein soll, und klicken Sie dann auf die Schaltfläche **Zertifikat anzeigen**.

| Certificate                        | × |
|------------------------------------|---|
| General Details Certification Path |   |
| Certification path                 |   |
| example-WIN2016-CA                 |   |
|                                    |   |
|                                    |   |
|                                    |   |
|                                    |   |
|                                    |   |
|                                    |   |
| View Certificate                   |   |
| Certificate status:                |   |
| This certificate is OK.            |   |
|                                    |   |
|                                    |   |
| ок                                 |   |

9. Dadurch werden die Zertifikatdetails für das Stammzertifikat der CA geöffnet.

| R Certificate                                                                                                    | $\times$ |
|----------------------------------------------------------------------------------------------------|----------|
| General Details Certification Path                                                                                  |          |
| Certificate Information                                                                                             |          |
| This certificate is intended for the following purpose(s):<br>• All issuance policies<br>• All application policies |          |
| Issued to: example-WIN2016-CA                                                                                       |          |
| Issued by: example-WIN2016-CA                                                                                       |          |
| Valid from 4/27/2020 to 4/19/2060                                                                                   |          |
| Issuer Statement                                                                                                    |          |
| ок                                                                                                    |          |

10. Öffnen Sie die Registerkarte **Details**, und klicken Sie dann auf **In Datei kopieren...** wie im Bild gezeigt.

| 📰 Certificate                                                                                                    | ×                                                                                                    |
|----------------------------------------------------------------------------------------------------|----------------------------------------------------------------------------------------------------|
| General Details Certification Path                                                                                             |                                                                                                    |
| Show: <all></all>                                                                                                    | $\checkmark$                                                                                                    |
| Field                                                                                                    | Value ^                                                                                                    |
| Version<br>Serial number<br>Signature algorithm<br>Signature hash algorithm<br>Valid from<br>Valid from<br>Valid to<br>Subject | V3<br>13 86 46 e5 9d 70 4f a9 4e 35<br>sha256RSA<br>sha256<br>example-WIN2016-CA<br>Monday, April 27, 2020 10:50:<br>Monday, April 19, 2060 10:50: |
| E                                                                                                    | It Properties Copy to File                                                                                                    |
|                                                                                                    | ОК                                                                                                    |

11. Navigieren Sie durch den Assistenten für den Zertifikatsexport, der die Stammzertifizierungsstelle im PEM-Format exportiert.

| ÷ | 🛃 Certificate Export Wizard                                                                                                    | × |
|---|----------------------------------------------------------------------------------------------------|---|
|   | Welcome to the Certificate Export Wizard                                                                                                    |   |
|   | This wizard helps you copy certificates, certificate trust lists and certificate revocation<br>lists from a certificate store to your disk.                                                                                                    |   |
|   | A certificate, which is issued by a certification authority, is a confirmation of your identity<br>and contains information used to protect data or to establish secure network<br>connections. A certificate store is the system area where certificates are kept. |   |
|   | To continue, click Next.                                                                                                    |   |
|   |                                                                                                    |   |
|   |                                                                                                    |   |
|   |                                                                                                    |   |
|   | <u>Next</u> Cance                                                                                                    |   |

12. Wählen Sie Base-64-verschlüsseltes X.509 aus.

| rt File Format<br>Certificates can be | exported in a variety of file formats.                  |
|---------------------------------------|---------------------------------------------------------|
| Select the format y                   | ou want to use:                                         |
| O DER encode                          | d binary X.509 (.CER)                                   |
| Base-64 enc                           | oded X.509 (.CER)                                       |
| ○ Cryptograph                         | ic Message Syntax Standard - PKCS #7 Certificates (,P78 |
| Include a                             | all certificates in the certification path if possible  |
| O Personal Infe                       | ormation Exchange - PKCS #12 (.PFX)                     |
| Indude a                              | all certificates in the certification path if possible  |
| Delete t                              | he private key if the export is successful              |
| Export a                              | Il extended properties                                  |
| Enable o                              | ertificate privacy                                      |
| O Microsoft Se                        | rialized Certificate Store (.SST)                       |

13. Wählen Sie den Namen der Datei und den Speicherort aus, in den die Datei exportiert werden soll.

| Erile to Export     Specify the name of the file you want to export     File name:                                                                                                    | Browse                                            |                |
|----------------------------------------------------------------------------------------------------|---------------------------------------------------|----------------|
|                                                                                                    | Next Cancel                                       |                |
| save As                                                                                                    |                                                   | ×              |
| ← → ~ ↑ ■ > This PC > Desktop                                                                                                    | ∨ Ö Si                                            | arch Desktop 🔎 |
| Organize 🔻 New folder                                                                                                    |                                                   | III 🕶 😮        |
| Image: Point of the second second | Date modified Type<br>No items match your search. | Size           |
| File name: root                                                                                                    |                                                   | ~              |
| Save as type: Base64 Encoded X.509 (*.cer)                                                                                                    |                                                   | v              |
| ∧ Hide Folders                                                                                                    | [                                                 | Save Cancel    |

| ÷ | 🚰 Certificate Export Wizard                                       | × |
|---|-------------------------------------------------------------------|---|
|   | File to Export<br>Specify the name of the file you want to export |   |
|   | File name:                                                        | - |
|   | C:\Users\admin\Desktop\root.cer Browse                            |   |
|   |                                                                   |   |
|   |                                                                   |   |
|   |                                                                   |   |
|   |                                                                   |   |
|   |                                                                   |   |
|   |                                                                   |   |
|   |                                                                   |   |
|   | Next Cancel                                                       |   |

14. Klicken Sie auf Fertig stellen.

| ÷ | Ş | Certificate Export Wizard                          |                                 | ×  |
|---|---|----------------------------------------------------|---------------------------------|----|
|   |   | Completing the Certificate Exp                     | oort Wizard                     |    |
|   |   | You have successfully completed the Certificate    | Export wizard.                  |    |
|   |   | You have specified the following settings:         |                                 |    |
|   |   | File Name                                          | C:\Users\admin\Desktop\root.cer |    |
|   |   | Export Keys                                        | No                              |    |
|   |   | Include all certificates in the certification path | No                              |    |
|   |   | File Format                                        | Base64 Encoded X.509 (*.cer)    |    |
|   |   |                                                    |                                 |    |
|   |   |                                                    |                                 |    |
|   |   |                                                    |                                 |    |
|   |   |                                                    |                                 |    |
|   |   |                                                    |                                 |    |
|   |   |                                                    |                                 |    |
|   |   |                                                    |                                 |    |
|   |   |                                                    |                                 |    |
|   |   |                                                    |                                 |    |
|   |   |                                                    |                                 |    |
|   |   |                                                    | Finish Canc                     | el |

15. Navigieren Sie jetzt zum Speicherort, und öffnen Sie das Zertifikat mit einem Notizblock oder einem anderen Texteditor. Es wird das PEM-Formatzertifikat angezeigt. Speichern Sie diese Datei später.

#### ----BEGIN CERTIFICATE----

```
MIIDCDCCAfCgAwIBAgIQE4ZG5Z1wT6lONTjooEQyMTANBgkqhkiG9w0BAQsFADAd
MRswGQYDVQQDExJleGFtcGxlLVdJTjIwMTYtQ0EwIBcNMjAwNDI3MTQ1MDU5WhgP
MjA2MDA0MTkxNDUwNTlaMB0xGzAZBgNVBAMTEmV4YW1wbGUtV010MjAxNi1DQTCC
ASIwDQYJKoZIhvcNAQEBBQADggEPADCCAQoCggEBAI8ghT719NzSQpoQPh0YT67b
Ya+PngsxMyvkewP33QLTAWw1HW1Tb9Mk5BDWOItTaVsgHwPBfd++M+bLn3AiZnHV
OO+k6dVVY/E5qVkEKSGoY+v940S23161zdwReMOFhgbc2qMertIoficrRhihonuU
Cjyeub3CO+meJUuKom2R47C0D35TUvo/FEHGgXJFaJS1se2UrpN07KEMkfAlLPuM
aob4XE/OzxYQpPa18djsNnskfcFqD/HOTFQN4+SrOhHWlRnUIQBUaLdQaabhipD/
sVs5PneYJX8YKma821uYI6j90YuytmsHBtCieyC062a8BKqOL7N86HFPFkMA3u8C
AwEAAaNCMEAwDgYDVR0PAQH/BAQDAgGGMA8GA1UdEwEB/wQFMAMBAf8wHQYDVR00
BBYEFD2fJjf7ER9EM/HCxCVFN5QzqEdvMA0GCSqGSIb3DQEBCwUAA4IBAQB31ZJo
vzwVD3c5Q1nrNP+6Mq62OFpYH91k4Ch9S5g/CEOemhcwg8MDIoxW2dTsjenAEt7r
phFIHZoCoSyjBjMgK3xybmoSeg8vBjCXseYNGEmOc9KW1oFmTOvdNVIb7Xpl1IVa
6tALTt3ANRNgREtxPA6yQbthKGavW0Anfsojk9IcDr2vp0MTjlBCxsTscbubRl+D
dLEFKQqmMeYvkVf+a7a64mqPZsG3Uxo0rd6cZxAPkq/ylcdwNSJFfQV3DgZg+R96
9WLCR3Obig6xyo9Zu+lixcWpdrbADO6zMhbEYEhkhOOjBrUEBBI6Cy83iTZ9ejsk
KgwBJXEu33PplW6E
```

----END CERTIFICATE----

## FDM-Konfigurationen

#### Lizenzierung überprüfen

Um AnyConnect auf FDM zu konfigurieren, muss die FTD beim Smart Licensing-Server registriert und eine gültige Plus-, Apex- oder VPN Only-Lizenz auf das Gerät angewendet werden.

#### 1. Navigieren Sie zu Gerät > Smart License wie im Bild gezeigt.

| cisco. Firepower Devic                                           | e Manager         | Monitoring                            | Ø<br>Policies    | ₩E<br>Objects            | Device: FTD-3                                                      |                                           | $\bigcirc$             | ٢        | 0                                        | ?                                          | :                        | admin<br>Administrator |
|------------------------------------------------------------------|-------------------|---------------------------------------|------------------|--------------------------|--------------------------------------------------------------------|-------------------------------------------|------------------------|----------|------------------------------------------|--------------------------------------------|--------------------------|------------------------|
|                                                                  | Fig. Inside Netwo | Ciaco Firapo                          | ower Threat Defe | 0/1<br>0/2<br>0/2<br>0/2 | MGAT                                                               | ISP/WAN/Geter                             | way                    | Constant | tormot<br>S Server                       |                                            |                          |                        |
|                                                                  |                   |                                       | 1                | •v•]                     | console                                                            |                                           |                        | that Se  | iart Licen                               | 150                                        |                          |                        |
| Interfaces<br>Connected<br>Erabled 3 of 4<br>View All Interfaces | >                 | Routing<br>2 routes<br>View Configura | ntion            | >                        | Updates<br>Geolocation, Ru<br>Security Intellige<br>View Configura | le, VDB, System Up<br>ance Feeds<br>ttion | igrade,<br><b>&gt;</b> |          | Syst<br>Mana<br>Loggi<br>DHCP<br>DNS S   | gement /<br>ing Settin<br>Server<br>Server | ettings<br>Access<br>ags |                        |
| Smart License<br>Registered<br>View Configuration                | >                 | Backup and                            | I Restore        | >                        | Troubleshoo<br>No files created<br>REQUEST FIL                     | DÎ<br>yet<br>E TO BE CREATED              |                        |          | Hostn<br>NTP<br>Cloud<br>Rebox<br>Traffi | ame<br>I Service<br>ot/Shutd<br>ic Setting | s<br>own<br>gs           | -                      |

2. Überprüfen Sie, ob die FTD beim Smart Licensing Server registriert ist und die AnyConnect Plus-, Apex- oder VPN Only-Lizenz aktiviert ist.

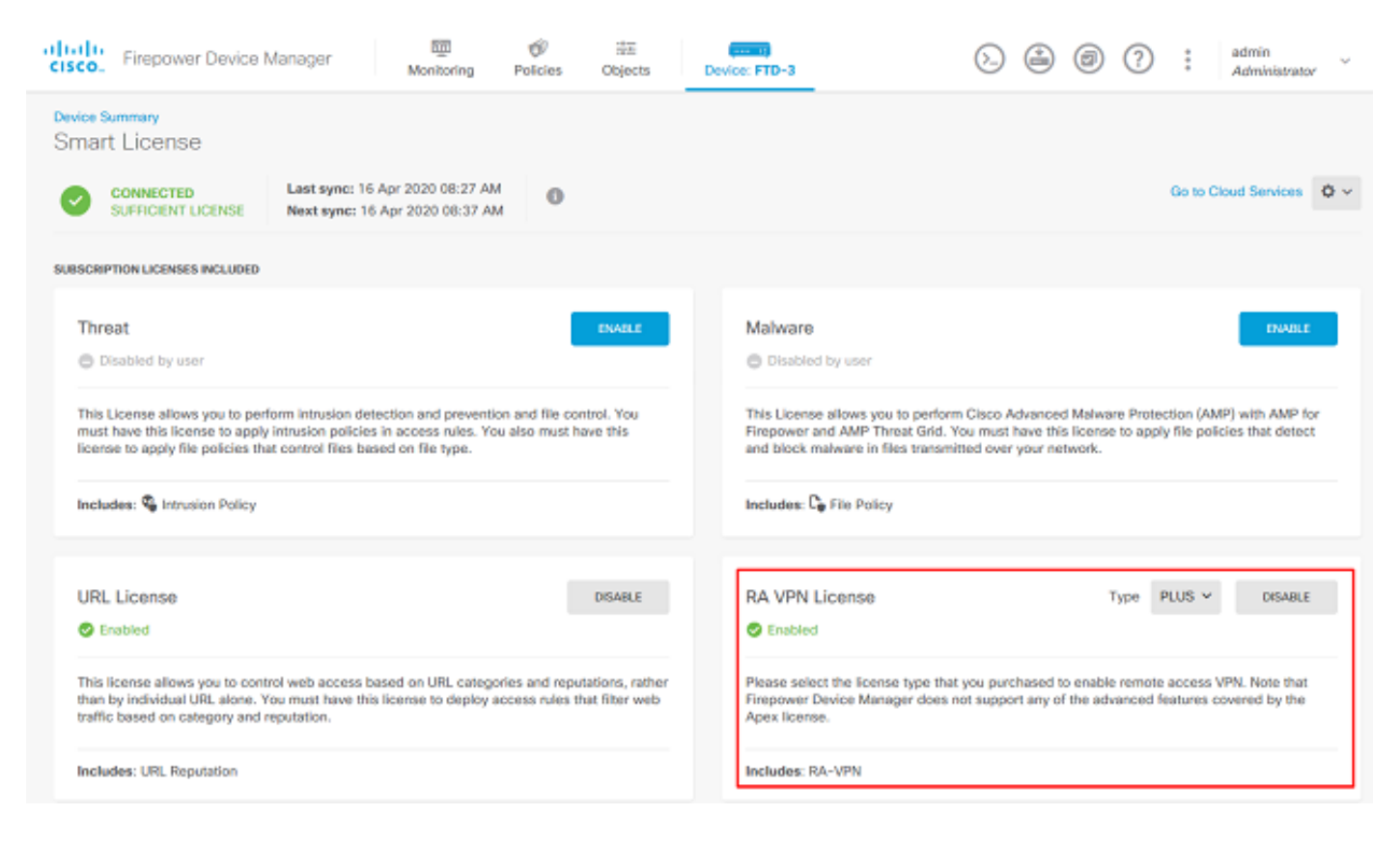

#### AD-Identitätsquelle einrichten

1. Navigieren Sie zu **Objekte > Identitätsquellen**, klicken Sie dann auf das **+**-Symbol, und wählen Sie **AD** wie im Bild dargestellt aus.

| cisco. Firepower Devic | ce Manager Monitoring Policie | s Objects Device: FTD-3 | : ? @ 🦂 🔇 | admin<br>Administrator   |
|------------------------|-------------------------------|-------------------------|-----------|--------------------------|
| Object Types 🔶 ^       | Identity Sources              |                         |           |                          |
| Networks               | 1 object                      |                         | Q Search  | + ~                      |
| 와 Ports                | a NAME                        | THE                     | VALUE     | RADIUS Server            |
| 🔒 Security Zones       | 1 LocalIdentitySource         | LOCAL                   |           | RADIUS Server Group      |
| 🐔 Application Filters  |                               |                         |           | AD                       |
| 🖉 URLs                 |                               |                         |           | Identity Services Engine |
| Geolocations           |                               |                         |           |                          |
| 🥈 Syslog Servers       |                               |                         |           |                          |
| 🔏 IKE Policies         |                               |                         |           |                          |
| 🐴 IPSec Proposals      |                               |                         |           |                          |
| 🔒 AnyConnect Client    |                               |                         |           |                          |
| E Identity Sources     |                               |                         |           |                          |
| 1 Users                |                               |                         |           |                          |
| R Certificates         |                               |                         |           |                          |
| 🔒 Secret Keys          |                               |                         |           |                          |
| DNS Groups             |                               |                         |           |                          |
| Event List Filters     |                               |                         |           |                          |

2. Füllen Sie die entsprechenden Einstellungen für den Active Directory-Server mit den zuvor gesammelten Informationen aus. Wenn für den Microsoft-Server anstelle einer IP-Adresse ein Hostname (FQDN) verwendet wird, stellen Sie sicher, dass unter Objects > DNS Group (Objekte > DNS-Gruppe) eine entsprechende DNS-Gruppe erstellt wird. Wenden Sie dann diese DNS-Gruppe auf die FTD an, indem Sie zu Device > System Settings > DNS Server navigieren, die DNS-Gruppe unter der Management Interface (Verwaltungsschnittstelle) und Data Interface (Datenschnittstelle) anwenden und dann die entsprechende Ausgangsschnittstelle für DNS-Abfragen angeben. Klicken Sie auf die Test-Schaltfläche, um die erfolgreiche Konfiguration und Erreichbarkeit über die Verwaltungsoberfläche der FTD zu überprüfen. Da diese Tests von der Verwaltungsschnittstelle der FTD und nicht über eine der im FTD konfigurierten routingfähigen Schnittstellen (z. B. innen, außen, dmz) initiiert werden, gewährleistet eine erfolgreiche (oder fehlgeschlagene) Verbindung nicht das gleiche Ergebnis für die AnyConnect-Authentifizierung, da AnyConnect LDAP-Authentifizierungsanforderungen von einer der routingfähigen Schnittstellen der FTD initiiert werden. Weitere Informationen zum Testen von LDAP-Verbindungen vom FTD finden Sie in den Abschnitten Test AAA und Packet Capture im Bereich Troubleshooting (Fehlerbehebung).

Add Identity Realm

Identity Realm is used for Identity Policies and Remote Access VPN. Any changes impact all features that use this realm.

| Name                                     | Туре                          |
|------------------------------------------|-------------------------------|
| LAB-AD                                   | Active Directory (AD)         |
| Directory Username                       | Directory Password            |
| ftd.admin@example.com                    | ******                        |
| e.g. user@example.com                    |                               |
| Base DN                                  | AD Primary Domain             |
| DC=example,DC=com                        | example.com                   |
| e.g. ou=user, dc=example, dc=com         | e.g. example.com              |
| Directory Server Configuration           |                               |
| win2016.example.com:389                  | *                             |
| Hostname / IP Address                    | Port                          |
| win2016.example.com                      | 389                           |
| e.g. ad.example.com                      |                               |
| Encryption                               | Trusted CA certificate        |
| NONE ~                                   | Please select a certificate ~ |
| TEST ✓ Connection to realm is successful |                               |
| Add another configuration                |                               |
|                                          | CANCEL                        |
|                                          | CAINGEL OK                    |

Wenn LDAPS oder STARTTLS verwendet wird, wählen Sie die entsprechende Verschlüsselung aus, und wählen Sie dann das Zertifikat der vertrauenswürdigen Zertifizierungsstelle aus. Wenn die Stammzertifizierungsstelle nicht bereits hinzugefügt wurde, klicken Sie auf **Neues Zertifikat für vertrauenswürdige CA erstellen**. Geben Sie einen Namen für das Stammzertifikat der Zertifizierungsstelle ein, und fügen Sie dann das zuvor erfasste Root-Zertifizierungsstellenzertifikat im PEM-Format ein.

## Add Trusted CA Certificate

| Name<br>LDAPS_ROOT                                                                                                    |    |
|----------------------------------------------------------------------------------------------------|----|
| Paste certificate, or choose file: UPLOAD CERTIFICATE The supported formats are: PEM, DER.                                                                                                    |    |
| BEGIN CERTIFICATE<br>MIIDCDCCAfCgAwIBAgIQE4ZG5Z1wT6IONTjooEQyMTANBgkqhkiG9w0BAQsFADAd<br>MRswGQYDVQQDExJleGFtcGxlLVdJTjlwMTYtQ0EwIBcNMjAwNDI3MTQ1MDU5WhgP<br>MjA2MDA0MTkxNDUwNTlaMB0xGzAZBgNVBAMTEmV4YW1wbGUtV0IOMjAxNi1DQTCC<br>ASlwDOX IKoZlbycNAOEBBOADgoEPADCCAOoCggEBAl8gbTZ19NzSOpgOPb0YT67b |    |
| CANCEL                                                                                                    | ок |
| Directory Server Configuration                                                                                                    |    |
| win2016.example.com:636                                                                                                    | •  |

Port

636

Trusted CA certificate

LDAPS\_ROOT

8 X

```
TEST
```

Hostname / IP Address

e.g. ad.example.com

Encryption

LDAPS

win2016.example.com

✓ Connection to realm is successful

In dieser Konfiguration wurden folgende Werte verwendet:

- Name: LAB-AD
- Verzeichnisbenutzername: ftd.admin@example.com
- Basis-DN: DC=Beispiel, DC=com
- Primäre AD-Domäne: example.com
- Hostname/IP-Adresse: win2016.example.com
- Anschluss: 389
- 3. Klicken Sie oben rechts auf die Schaltfläche Ausstehende Änderungen, wie im Bild gezeigt.

| cisco. Firepower De | vice Manager Monitoring Po | Cies Objects Device: FTD-3 | ٥ 🕲 🔄               | admin<br>Administrator |
|---------------------|----------------------------|----------------------------|---------------------|------------------------|
| Object Types 🛛 🗧 🗧  | Identity Sources           |                            |                     |                        |
| C Networks          | 2 objects                  |                            | Q Search            | + ~                    |
| S Ports             | H NAME                     | TYPE                       | VALUE               | ACTIONS                |
| Security Zones      | 1 LocalIdentitySource      | LOCAL                      |                     |                        |
| Application Filters | 2 LAB-AD                   | AD                         | win2016.example.com |                        |

4. Klicken Sie auf die Schaltfläche Jetzt bereitstellen.

| Pe | ending Changes                                                                         | 0 ×                                                                                                    | <   |
|----|----------------------------------------------------------------------------------------|----------------------------------------------------------------------------------------------------|-----|
| 0  | Last Deployment Completed Successfully<br>01 May 2020 12:54 PM. See Deployment History |                                                                                                    |     |
|    | Deployed Version (01 May 2020 12:54 PM)                                                | Pending Version       LEGEND Removed Added Edit                                                                                                    | ted |
| 0  | Active Directory Realm Added: LAB-AD                                                   |                                                                                                    | ^   |
|    | -<br>-<br>-<br>-<br>-<br>-<br>-                                                        | <pre>dirPassword.masked: false<br/>dirPassword.encryptedString: ***<br/>directoryConfigurations[0].port: 389<br/>directoryConfigurations[0].hostname: win2016.example.com<br/>directoryConfigurations[0].encryptionProtocol: NONE<br/>adPrimaryDomain: example.com<br/>dirUsername: ftd.admin@example.com<br/>baseDN: DC=example,DC=com<br/>enabled: true<br/>realmId: 9<br/>name: LAB-AD</pre> | ~   |
| м  | ORE ACTIONS Y                                                                          | CANCEL DEPLOY NOW                                                                                                    | ]   |

#### Konfigurieren von AnyConnect für die AD-Authentifizierung

Um die konfigurierte AD-Identitätsquelle zu verwenden, muss sie auf die AnyConnect-Konfiguration angewendet werden.

1. Navigieren Sie zu **Device > Remote Access VPN** wie im Bild gezeigt.

| CISCO. Firepower Device Manager                                  | Monitoring Policies Objects                                                              | Device: FTD-3                                                                                           | admin                                                                                                    |
|------------------------------------------------------------------|------------------------------------------------------------------------------------------|----------------------------------------------------------------------------------------------------|----------------------------------------------------------------------------------------------------|
|                                                                  | [000]<br>[                                                                               |                                                                                                    |                                                                                                    |
| Interfaces<br>Connected<br>Enabled 3 of 4<br>View All Interfaces | Routing<br>2 routes<br>View Configuration                                                | Updates<br>Geolocation, Rule, VDB, System Upgrade,<br>Security Intelligence Feeds<br>View Configuration | System Settings<br>Management Access<br>Logging Settings<br>DHCP Server<br>DNS Server                      |
| Smart License<br>Registered<br>View Configuration                | Backup and Restore View Configuration                                                    | Troubleshoot<br>No files created yet<br>REQUEST FILE TO BE CREATED                                      | Hostname<br>NTP<br>Cloud Services<br>Reboot/Shutdown<br>Traffic Settings<br>URL Filtering Preferences      |
| Site-to-Site VPN There are no connections yet View Configuration | Remote Access VPN<br>Configured<br>1 connection   2 Group Policies<br>View Configuration | Advanced Configuration<br>Includes: FlexConfig, Smart CLI<br>View Configuration                         | Device Administration<br>Audit Events, Deployment History,<br>Download Configuration<br>View Configuration |

2. Klicken Sie auf das + Symbol oder die Schaltfläche Verbindungsprofil erstellen, wie im Bild gezeigt.

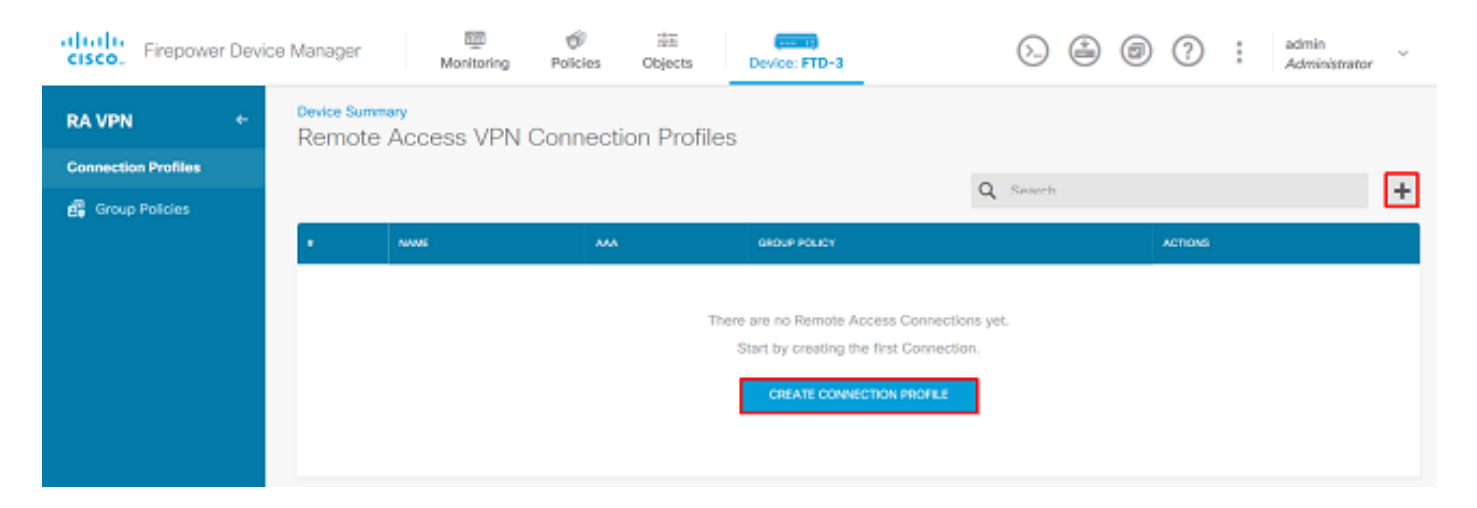

3. Wählen Sie im Abschnitt "Connection and Client Configuration" (Verbindung und Client-Konfiguration) die zuvor erstellte AD-Identitätsquelle aus. Richten Sie die entsprechenden Werte für die anderen Abschnitte ein, einschließlich Verbindungsprofilname und Client-Adresspoolzuweisung. Klicken Sie abschließend auf **Abfrage senden**.

## Connection and Client Configuration

| specify now to authenticate remote users a                                      | nd the AnyConnect clients they can use to connect to the<br>nside network. |
|---------------------------------------------------------------------------------|----------------------------------------------------------------------------|
| Connection Profile Name<br>This name is configured as a connection alias, it ca | n be used to connect to the VPN gateway                                    |
| General                                                                         |                                                                            |
| Group Alias                                                                     | Group URL                                                                  |
| General                                                                         |                                                                            |
| Add Group Alias                                                                 | Add Group URL                                                              |
| Primary Identity Source                                                         |                                                                            |
| Authentication Type                                                             |                                                                            |
| AAA Only Client Certificate Only                                                | AAA and Client Certificate                                                 |
| Primary Identity Source for User Authenticat                                    | ion Fallback Local Identity Source 🔥                                       |
| Filter                                                                          | ✓ Please Select Local Identity Source ✓                                    |
| 1 LocalidentitySource                                                           | ^                                                                          |
| <u></u> LAB-AD                                                                  | 0                                                                          |
| 1 Special-Identities-Realm                                                      | $\sim$                                                                     |
| Create new M                                                                    |                                                                            |

#### Client Address Pool Assignment

| IPv4 Address Pool<br>Endpoints are provided an address from this pool | IPv6 Address Pool<br>Endpoints are provided an address from this pool |
|-----------------------------------------------------------------------|-----------------------------------------------------------------------|
| C AnyConnect-Pool                                                     |                                                                       |
| +                                                                     |                                                                       |
| CANCEL                                                                | SUBMIT QUERY                                                          |

4. Wählen Sie im Abschnitt Remote User Experience (Remote-Benutzererfahrung) die entsprechende Gruppenrichtlinie aus. Standardmäßig wird **DfltGrpPolicy** verwendet. Es kann jedoch ein anderer erstellt werden.

```
View Group Policy
```

DfltGrpPolicy

Policy Group Brief Details

| DNS + BANNER                             | Edi                           |
|------------------------------------------|-------------------------------|
| DNS Server                               | None                          |
| Banner Text for Authenticated Clients    | None                          |
| SESSION SETTINGS                         |                               |
| Maximum Connection Time / Alert Interval | Unlimited / 1 Minutes         |
| Idle Time / Alert Interval               | 30 / 1 Minutes                |
| Simultaneous Login per User              | 3                             |
| SPLIT TUNNELING                          |                               |
| IPv4 Split Tunneling                     | Allow all traffic over tunnel |
| IPv6 Split Tunneling                     | Allow all traffic over tunnel |
| ANYCONNECT CLIENT                        |                               |
| AnyConnect Client Profiles               | None                          |
|                                          |                               |
|                                          |                               |

5. Geben Sie im Abschnitt Global Settings (Globale Einstellungen) mindestens das SSL-Zertifikat, die externe Schnittstelle und die AnyConnect-Pakete an. Wenn zuvor kein Zertifikat erstellt wurde, kann ein selbstsigniertes Standardzertifikat (DefaultInternalCertificate) ausgewählt werden, jedoch wird eine nicht vertrauenswürdige Serverzertifikatmeldung angezeigt. Zugriffskontrollrichtlinien für entschlüsselten Datenverkehr umgehen (sysopt permit-vpn) sollte deaktiviert werden, damit die Benutzeridentitätszugriffsrichtlinien zu einem späteren Zeitpunkt wirksam werden. NAT-Freistellung kann auch hier konfiguriert werden. In dieser Konfiguration ist der gesamte IPv4-Datenverkehr von der internen Schnittstelle, der zu den AnyConnect-Client-IP-Adressen führt, außer von NAT. Für komplexere Konfigurationen, wie z. B. externe Hairpinning, müssen im Rahmen der NAT-Richtlinie zusätzliche NAT-Regeln erstellt werden. AnyConnect-Pakete finden Sie auf der Cisco Support-Website unter <u>https://software.cisco.com/download/home</u>. Zum Herunterladen des AnyConnect-Pakets ist eine gültige Plus- oder Apex-Lizenz erforderlich.

## **Global Settings**

These settings control the basic functioning of the connection. Changes to any of these options apply to all connection profiles; you cannot configure different settings in different profiles.

| Certificate of Device Identity                                                                                                    | Outside Interface                                                                                                    |
|----------------------------------------------------------------------------------------------------|----------------------------------------------------------------------------------------------------|
| FTD-3-Manual                                                                                                    | outside (GigabitEthernet0/0)                                                                                                    |
|                                                                                                    |                                                                                                    |
| Fully-qualified Domain Name for the Outside Interf                                                                                                    | face                                                                                                    |
| ftd3.example.com                                                                                                    |                                                                                                    |
| e.g. ravpn.example.com                                                                                                    |                                                                                                    |
| Access Control for VPN Traffic<br>Decrypted VPN traffic is subjected to access control policy<br>policy for decrypted traffic option bypasses the access con<br>and the authorization ACL downloaded from the AAA server<br>Bypass Access Control policy for decrypted to | / inspection by default. Enabling the Bypass Access Control<br>ntrol policy, but for remote access VPN, the VPN Filter ACL<br>er are still applied to VPN traffic<br>raffic (sysopt permit-vpn)  |
| NAT Exempt                                                                                                    |                                                                                                    |
| Inside Interfaces The interfaces through which remote access VPN users can connect to the internal networks +                                                                                                    | Inside Networks<br>The internal networks remote access VPN users are<br>allowed to use. The IP versions of the internal networks<br>and address pools must match, either IPv4, IPv6, or<br>both. |
| inside (GigabitEthernet0/1)                                                                                                    | +                                                                                                    |
|                                                                                                    | اتے any-ipv4                                                                                                    |
| AnyConnect Package                                                                                                    |                                                                                                    |
| If a user does not already have the right AnyConnect packa<br>installer when the client authenticates for the first time. The                                                                                                    | ge installed, the system will launch the AnyConnect<br>user can then install the package from the system.                                                                                        |
| You can download AnyConnect packages from software.cls<br>You must have the necessary AnyConnect software license                                                                                                    | ico.com.                                                                                                    |
| Packages                                                                                                    |                                                                                                    |

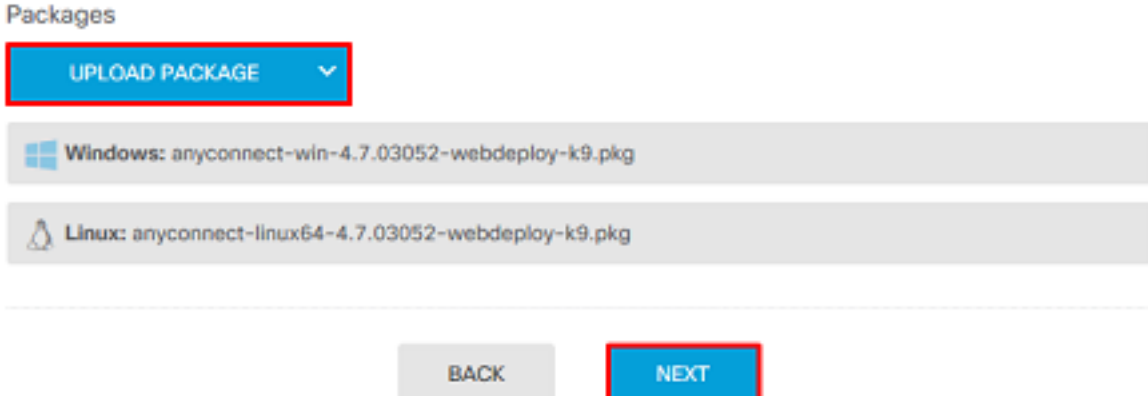

6. Überprüfen Sie im Abschnitt Zusammenfassung, ob AnyConnect korrekt eingerichtet ist, und klicken Sie dann auf Abfrage senden.

#### Summary

Review the summary of the Remote Access VPN configuration.

| General                                           |          |  |
|---------------------------------------------------|----------|--|
| STEP 1: CONNECTION AND CLIENT CONFIGURATIO        | ON       |  |
| Primary Identity Source                           | —        |  |
| Authentication Type                               | AAA Only |  |
| Primary Identity Source                           | 赴 LAB-AD |  |
| Fallback Local Identity Source                    | -        |  |
| Strip Identity Source server from username        | No       |  |
| Strip Group from Username                         | No       |  |
|                                                   |          |  |
| Secondary Identity Source                         |          |  |
| Secondary Identity Source for User Authentication | n –      |  |
| Fallback Local Identity Source                    | -        |  |
| Advanced                                          |          |  |
|                                                   |          |  |
| Authorization Server                              |          |  |
| Accounting Server                                 |          |  |
| Client Address Pool Assignment                    |          |  |
|                                                   |          |  |

7. Klicken Sie oben rechts auf die Schaltfläche Ausstehende Änderungen, wie im Bild gezeigt.

| cisco. Firepower Dev | ce Manager 颐 资 宗王<br>Monitoring Policies Objects        | Device: FTD-3                                                        | ∑ 😥 @ ? ÷ admin<br>Administrator ˘ |  |  |  |
|----------------------|---------------------------------------------------------|----------------------------------------------------------------------|------------------------------------|--|--|--|
| RA VPN ←             | Device Summary<br>Remote Access VPN Connection Profiles |                                                                      |                                    |  |  |  |
| Connection Profiles  | 1 object                                                | Q. %                                                                 | earch 🕂                            |  |  |  |
|                      | a NAME                                                  | ***                                                                  | GROUP POLICY ACTIONS               |  |  |  |
|                      | 1 General                                               | Authentication: AAA Only<br>Authentization: None<br>Accounting: None | DftGrpPolicy                       |  |  |  |

8. Klicken Sie auf Jetzt bereitstellen.

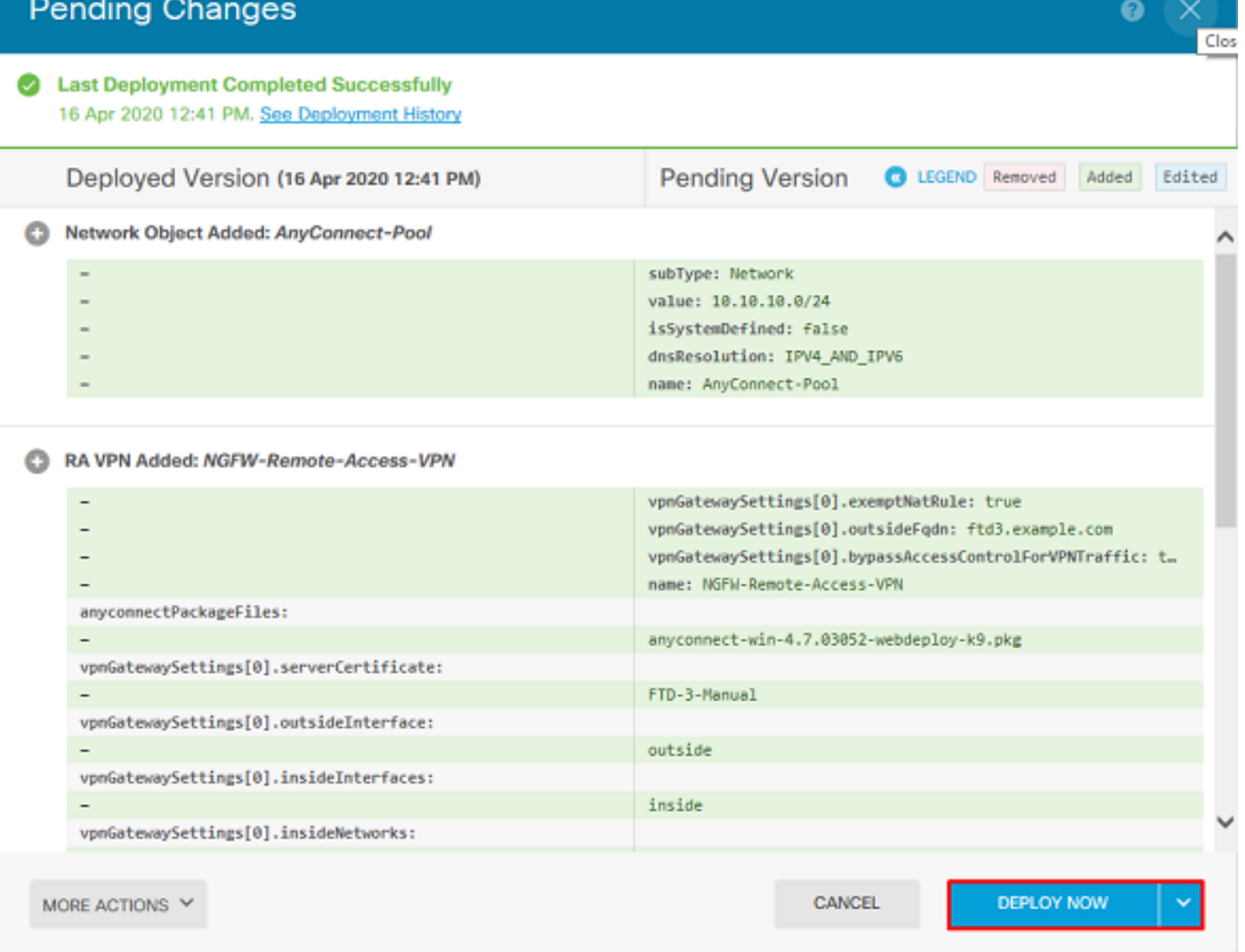

#### Identitätsrichtlinie aktivieren und Sicherheitsrichtlinien für Benutzeridentität konfigurieren

An diesem Punkt sollten AnyConnect-Benutzer erfolgreich eine Verbindung herstellen können, aber möglicherweise nicht auf bestimmte Ressourcen zugreifen können. In diesem Schritt wird die Benutzeridentität aktiviert, sodass nur Benutzer innerhalb von AnyConnect Admins mit RDP eine Verbindung zu internen Ressourcen herstellen können und nur Benutzer innerhalb der Gruppe AnyConnect-Benutzer mit HTTP eine Verbindung zu internen Ressourcen herstellen können.

1. Navigieren Sie zu Richtlinien > Identität, und klicken Sie auf Identitätsrichtlinie aktivieren.

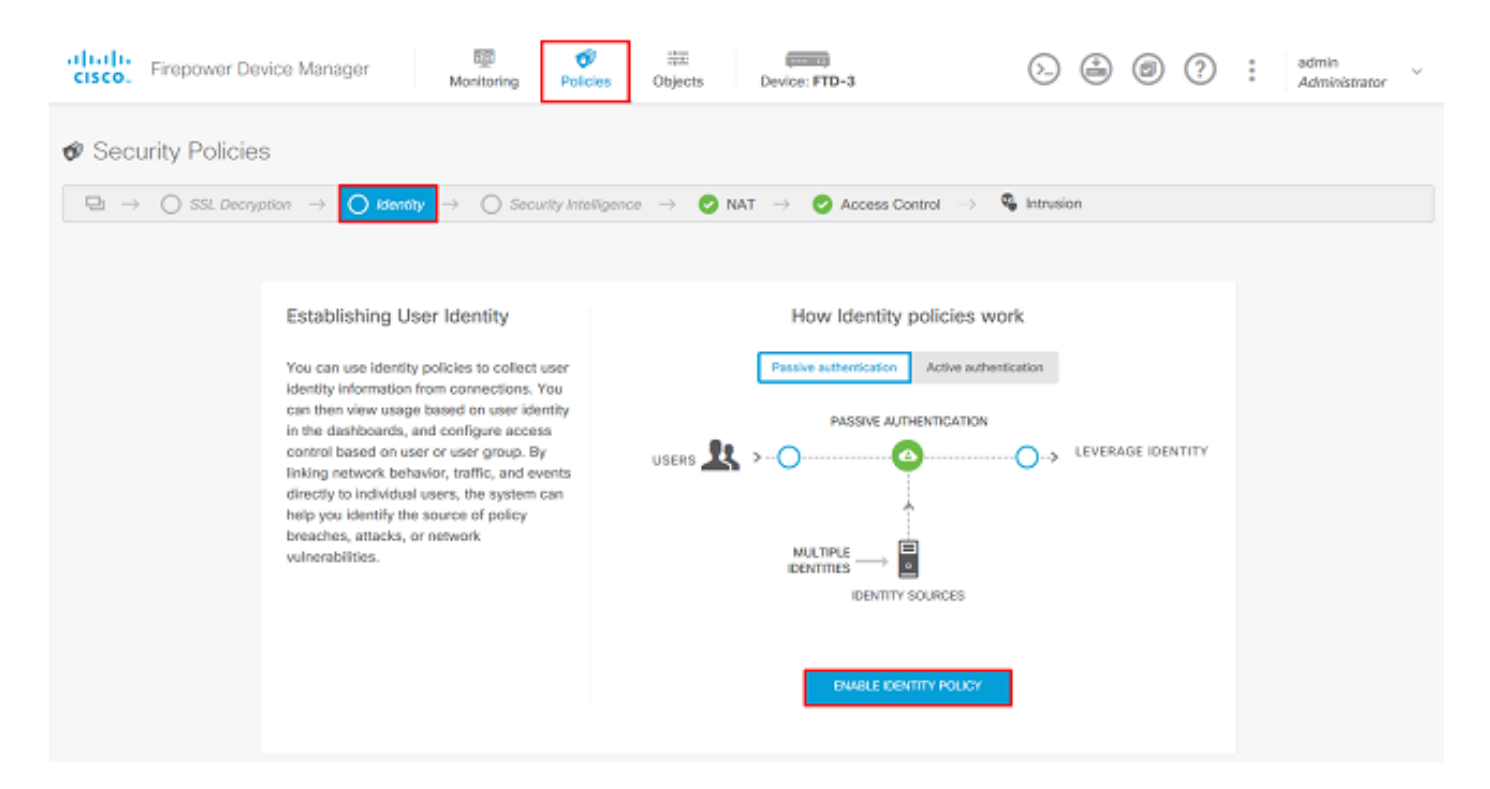

Für diese Konfiguration ist keine weitere Konfiguration erforderlich, und die Standardaktion ist ausreichend.

| cisco. Firepo        | wer Device Manage           | r Mo                   | nitoring Policies    | 部王<br>Objects     | Device: FTD-3           |                 | o 🔒 🛛     | ? :         | admin<br>Administrator | × |
|----------------------|-----------------------------|------------------------|----------------------|-------------------|-------------------------|-----------------|-----------|-------------|------------------------|---|
| 🛷 Security P         | olicies                     |                        |                      |                   |                         |                 |           |             |                        |   |
| □ → ○ s              | SL Decryption $\rightarrow$ | Identity $\Rightarrow$ | O Security Intellige | ence -> 📀 M       | NAT $ ightarrow$ 📀 Acc  | ess Control 🚽 🐐 | Intrusion |             |                        |   |
| Identity Policy      | D                           |                        |                      |                   |                         | Q Search        |           |             | ¢ <u>s</u>             | + |
|                      |                             |                        | SOURCE               |                   |                         | DESTINATION     |           |             |                        |   |
| H NAME               | AUTHENTICATION              | AUTH, TYPE             | ZONES                | NETWORKS          | PORTS                   | ZONES           | NETWORKS  | PORTS/PROTO | ACTION                 | 8 |
|                      |                             |                        |                      | There are no      | Identity rules yet.     |                 |           |             |                        |   |
|                      |                             |                        |                      | Start by creating | the first identity rule |                 |           |             |                        |   |
| CREATE IDENTITY RULE |                             |                        |                      |                   |                         |                 |           |             |                        |   |
|                      |                             |                        |                      |                   |                         |                 |           |             |                        |   |
|                      |                             |                        |                      |                   |                         |                 |           |             |                        |   |
| Default Action       | Passive Auth Any            | Identity Source        | ~ <b>0</b>           |                   |                         |                 |           |             |                        |   |

2. Navigieren Sie zu **Richtlinien > NAT**, und stellen Sie sicher, dass NAT korrekt konfiguriert ist. Wenn die in den AnyConnect-Einstellungen konfigurierte NAT-Ausnahme ausreicht, ist hier keine zusätzliche Konfiguration erforderlich.

| cisco. Firepow   | er Device M | Manager       | Monitori               | ng Policies         | i≣≣<br>Objects     | Device: FTD-3         |                           | ۵ 🔮         | ۲           | admin<br>Admini | strator |
|------------------|-------------|---------------|------------------------|---------------------|--------------------|-----------------------|---------------------------|-------------|-------------|-----------------|---------|
| 🛷 Security Po    | licies      |               |                        |                     |                    |                       |                           |             |             |                 |         |
| □ → ○ SSI        | Decryption  | -> 📀 Id       | entity $\rightarrow$ ( | Security Intelligen | ce $ ightarrow$ NM | T $ ightarrow$ 🕗 Acce | ess Control $\Rightarrow$ | S Intrusion |             |                 |         |
| 1 rule           |             |               |                        |                     |                    |                       |                           | Q Search    |             |                 | +       |
|                  |             |               | OFFICINAL PACKET       |                     |                    |                       | TRANSLATED PACK           | ŧT          |             |                 |         |
| a NAME           | TYPE        | INTERFACES    | SOURCE AD              | DESTINATIO          | SOUNCE PORT        | DESTINATIO            | SOUNCE AD                 | DESTINATIO  | SOURCE PORT | DESTINATIO      | ACTIONS |
| Auto NAT Rules   |             |               |                        |                     |                    |                       |                           |             |             |                 |         |
| > # Internet_PAT | DYNAMIC     | J ANY outside | any-ipv4               | ANY                 | ANY                | ANY                   | Interface                 | ANY         | ANY         | ANY             |         |

3. Navigieren Sie zu **Richtlinien > Zugriffskontrolle**. In diesem Abschnitt ist die Standardaktion auf "Blockieren" gesetzt. Es wurden keine Zugriffsregeln erstellt, sodass ein AnyConnect-Benutzer nach der Verbindung auf nichts zugreifen kann. Klicken Sie auf das + Symbol oder auf Zugriffsregel erstellen, um eine neue Regel hinzuzufügen.

| cisco. Firepo                  | ower Device Manager                                                                                                    | 题<br>Monitoring | Ø<br>Policies | 前面<br>Objects       | Device: FTD-3          |             | ۵ 🗳          | :    | * ad<br>* Ad | imin<br>Iministrator |  |  |
|--------------------------------|----------------------------------------------------------------------------------------------------|-----------------|---------------|---------------------|------------------------|-------------|--------------|------|--------------|----------------------|--|--|
| 🕫 Security i                   | Policies                                                                                                    |                 |               |                     |                        |             |              |      |              |                      |  |  |
| $\square \rightarrow \bigcirc$ | $\square \rightarrow \bigcirc$ SSL Decryption $\rightarrow \oslash$ identity $\rightarrow \bigcirc$ Security Intelligence $\rightarrow \oslash$ NAT $\rightarrow \oslash$ Access Control $\rightarrow \circledast$ Intrusion |                 |               |                     |                        |             |              |      |              |                      |  |  |
|                                |                                                                                                    |                 |               |                     |                        | Q Search    |              |      |              | ®. +                 |  |  |
|                                | sounce                                                                                                    |                 |               | DESTINATION         |                        |             |              |      |              |                      |  |  |
| N NAME                         | ACTION ZONES                                                                                                    | METWORKS        | PORTS         | ZONES               | NETWORKS               | PORTS/PROTO | APPLICATIONS | URLS | USERS        | ACTIONS              |  |  |
|                                |                                                                                                    |                 |               | There are no a      | ocess rules yet.       |             |              |      |              |                      |  |  |
|                                |                                                                                                    |                 |               | Start by creating t | the first access rule. |             |              |      |              |                      |  |  |
|                                |                                                                                                    |                 |               | CREATE A            | CCESS RULE             |             |              |      |              |                      |  |  |
|                                |                                                                                                    |                 |               |                     |                        |             |              |      |              |                      |  |  |
|                                |                                                                                                    |                 |               |                     |                        |             |              |      |              |                      |  |  |
| Default Action                 | Access Control 🤤 Block                                                                                                    | 9, E. 🗸         |               |                     |                        |             |              |      |              |                      |  |  |

4. Füllen Sie die Felder mit den entsprechenden Werten aus. Bei dieser Konfiguration sollten Benutzer innerhalb der AnyConnect-Administratorgruppe über RDP-Zugriff auf den Windows-Server im internen Netzwerk verfügen. Für die Quelle wird die Zone als outside\_zone konfiguriert. Dies ist die externe Schnittstelle, mit der die AnyConnect-Benutzer eine Verbindung herstellen, und das Netzwerk wird als AnyConnect-Pool-Objekt konfiguriert, das zuvor konfiguriert wurde, um AnyConnect-Clients IP-Adressen zuzuweisen. Für die Benutzeridentität im FDM muss die Quelle die Zone sein, von der der Benutzer die Verbindung initiiert. Für das Ziel wird die Zone als inside\_zone konfiguriert, d. h. als interne Schnittstelle, die sich der Windows Server befindet, das Netzwerk wird als Inside\_Net-Objekt konfiguriert. Dies ist ein Objekt, das das Subnetz definiert, in dem sich der Windows Server befindet, und Ports/Protokolle werden auf zwei benutzerdefinierte Port-Objekte festgelegt, um den RDP-Zugriff über TCP 3389 und UDP 3389 zu ermöglichen.

| Edit Access                            | Rul       | e                 |     |          |                                |                              |      |             |    |                     |    | × |
|----------------------------------------|-----------|-------------------|-----|----------|--------------------------------|------------------------------|------|-------------|----|---------------------|----|---|
| Order Title 1  AC R Source/Destination | DP Ac     | plications URLs   | Use | rs Intru | Action<br>Allow<br>sion Policy | File policy <sup>9</sup> Log | ging |             |    |                     |    |   |
| SOURCE                                 |           |                   |     |          |                                | DESTINATION                  |      |             |    |                     |    |   |
| Zones                                  | +         | Networks          | +   | Ports    | +                              | Zones                        | +    | Networks    | +  | Ports/Protocols     |    | + |
| outside_zone                           |           | C AnyConnect-Pool |     | ANY      |                                | inside_zone                  |      | Dinside_Net |    | $rac{l}{l}$ RDP-TCP |    |   |
|                                        |           |                   |     |          |                                |                              |      |             |    |                     |    |   |
|                                        |           |                   |     |          |                                |                              |      |             |    |                     |    |   |
|                                        |           |                   |     |          |                                |                              |      |             |    |                     |    |   |
|                                        |           |                   |     |          |                                |                              |      |             |    |                     |    |   |
|                                        |           |                   |     |          |                                |                              |      |             |    |                     |    |   |
|                                        |           |                   |     |          |                                |                              |      |             |    |                     |    |   |
|                                        |           |                   |     |          |                                |                              |      |             |    |                     |    |   |
|                                        |           |                   |     |          |                                |                              |      |             |    |                     |    |   |
| Show Diagram                           | $\supset$ | Not hit yet       |     |          |                                |                              |      |             | CA | INCEL               | ок |   |

Im Abschnitt "Benutzer" wird die Gruppe "AnyConnect-Administratoren" hinzugefügt, sodass Benutzer außerhalb dieser Gruppe RDP-Zugriff auf den Windows-Server erhalten. Klicken Sie auf das + Symbol, klicken Sie auf die Registerkarte Gruppen, klicken Sie auf die entsprechende Gruppe und dann auf **OK**. Beachten Sie, dass auch einzelne Benutzer und die Identitätsquelle ausgewählt werden können.

| Add Access Rule                                                                                                    | @ ×                                                                                                    |  |
|----------------------------------------------------------------------------------------------------|----------------------------------------------------------------------------------------------------|--|
| Order Title 1  AC RDP Access Source/Destination Applications URLs Users                                                                                                    | Action       Allow           Intrusion Policy        File policy                                                                                                    |  |
| AVAILABLE USERS         Y Filter         Identity Sources         It         LAB-AD \ Account Operators         It         LAB-AD \ Administrators         It         LAB-AD \ Allowed RODC Password Replication Group         It         It         LAB-AD \ Allowed RODC Password Replication Group         It         LAB-AD \ AnyConnect Users         It         LAB-AD \ AnyConnect Users         Create new Identity Realm | CONTROLLING ACCESS FOR USERS AND USER GROUPS  If you configure identity policies to establish user identity based on source IP address, you can control access based on user name or user group membership. By controlling access based on user identity, you can apply the appropriate access controls whether the user changes workstations or obtains a different address through DHCP. If you base rules on group membership, user network access changes as users change roles in your organization, moving from one group to another. |  |
| Show Diagram                                                                                                    | CANCEL OK                                                                                                    |  |

## Klicken Sie nach Auswahl der entsprechenden Optionen auf OK.

| Add Access Rule                                          | 0 ×                                                                                                    |
|----------------------------------------------------------|----------------------------------------------------------------------------------------------------|
| Order Title Action                                       |                                                                                                    |
| 1 V AC RDP Access                                        | llow V                                                                                                    |
| Source/Destination Applications URLs Users Intrusion Pol | icy <sup>0</sup> File policy <sup>0</sup> Logging                                                                                                    |
| AVAILABLE USERS                                          | + Lt CONTROLLING ACCESS FOR USERS AND USER GROUPS                                                                                                    |
| 148-AD \ AnyConnect Admins                               | If you configure identity policies to establish user identity based on source IP<br>address, you can control access based on user identity, you can apply the<br>appropriate access controls whether the user changes workstations or obtains a<br>different address through DHCP. If you base rules on group membership, user<br>network access changes as users change roles in your organization, moving<br>from one group to another. |
| Show Diagram                                             | CANCEL                                                                                                    |

5. Erstellen Sie bei Bedarf weitere Zugriffsregeln. In dieser Konfiguration wird eine weitere

Zugriffsregel erstellt, um Benutzern innerhalb der AnyConnect-Benutzergruppe HTTP-Zugriff auf den Windows-Server zu ermöglichen.

| Edit Access Rule                                 | 0 ×                                                                                                    |
|--------------------------------------------------|----------------------------------------------------------------------------------------------------|
| Order Title                                      | Action                                                                                                    |
| 2 Y AC HTTP Access                               | 🔁 Allow 👻                                                                                                    |
| Source/Destination Applications URLs Users Intru | trusion Policy <sup>9</sup> File policy <sup>9</sup> Logging                                                                                                    |
| SOURCE                                           | DESTINATION                                                                                                    |
| Zones + Networks + Ports                         | + Zones + Networks + Ports/Protocols +                                                                                                    |
| avy outside_zone C AnyConnect-Pool ANY           | G inside_zone ☐ Inside_Net ⊆ HTTP                                                                                                    |
|                                                  |                                                                                                    |
| Show Diagram                                     | CANCEL                                                                                                    |
| Edit Access Rule                                 | 0 ×                                                                                                    |
| Order Title                                      | Action                                                                                                    |
| 2 V AC HTTP Access                               | Allow 👻                                                                                                    |
| Source/Destination Applications URLs Users Intru | trusion Policy <sup>0</sup> File policy <sup>0</sup> Logging                                                                                                    |
| AVAILABLE USERS                                  | + 12 CONTROLLING ACCESS FOR USERS AND USER GROUPS                                                                                                    |
| 武 LAB-AD \ AnyConnect Users                      | If you configure identity policies to establish user identity based on source IP address, you can control access based on user name or user group membership. By controlling access based on user identity, you can apply the appropriate access controls whether the user changes workstations or obtains a different address through DHCP. If you base rules on group membership, user network access changes as users change roles in your organization, moving from one group to another. |
| Show Diagram                                     | CANCEL OK                                                                                                    |

6. Überprüfen Sie die Konfiguration der Zugriffsregel, und klicken Sie dann oben rechts auf die

Schaltfläche Ausstehende Änderungen, wie im Bild gezeigt.

|   | list                | Firepowe             | er Devic    | e Manager    | Monitoring      | Policies            | Ubjects D       | Device: FTD-3                      |                    | 0            | 0?   | ): [;    | idmin<br>Idministra | tor     |
|---|---------------------|----------------------|-------------|--------------|-----------------|---------------------|-----------------|------------------------------------|--------------------|--------------|------|----------|---------------------|---------|
| đ | 🕫 Security Policies |                      |             |              |                 |                     |                 |                                    |                    |              |      |          |                     |         |
|   | 9                   | $\rightarrow$ () SSL | Decryptio   | o 🔶 🥑 Iden   | tity → 🔘 Se     | curity Intelligence | ightarrow 📀 NAT | → <table-cell> Access</table-cell> | Control 🔿 🍕        | Intrusion    |      |          |                     |         |
| 2 | ules                |                      |             |              |                 |                     |                 |                                    | Q Search           |              |      |          | 0                   | +       |
|   |                     |                      |             | SOURCE       |                 |                     | DESTINATION     |                                    |                    |              |      |          |                     |         |
|   | •                   | NAME                 | ACTION      | ZONES        | NETWORKS        | PORTS               | ZONES           | NETWORKS                           | PORTS/PROTO_       | APPLICATIONS | UNLS | USERS    |                     | ACTIONS |
| ; | • 1                 | AC RDP Access        | Allow       | outside_zone | AnyConnect-Pool | ANY                 | inside_zone     | Inside_Net                         | RDP-TCP<br>RDP-UDP | ANY          | ANY  | AnyConne | Ф.С.                |         |
| ; | 2                   | AC HTTP Access       | Allow       | outside_zone | AnyConnect-Pool | ANY                 | inside_zone     | Inside_Net                         | HTTP               | ANY          | ANY  | AnyConne | Ф.С.                |         |
|   | Pefaul              | It Action Acc        | ess Control | 😑 Block 🛛 🖏  | E. V            |                     |                 |                                    |                    |              |      |          |                     |         |

7. Überprüfen Sie die Änderungen, und klicken Sie dann auf Jetzt bereitstellen.

| Pe                               | nding Changes                                                                         |                                                                                                    |                | 0     | ×      |
|----------------------------------|---------------------------------------------------------------------------------------|----------------------------------------------------------------------------------------------------|----------------|-------|--------|
| <ul> <li>■</li> <li>2</li> </ul> | Last Deployment Completed Successfully<br>8 Apr 2020 01:35 PM. See Deployment History |                                                                                                    |                |       |        |
|                                  | Deployed Version (28 Apr 2020 01:35 PM)                                               | Pending Version                                                                                                    | LEGEND Removed | Added | Edited |
| 0                                | Access Rule Added: AC HTTP Access                                                     |                                                                                                    |                |       | ~      |
|                                  |                                                                                       | users[0].name: AnyConnect Use<br>logFiles: false<br>eventLogAction: LOG_NONE<br>ruleId: 268435467<br>name: AC HTTP Access | irs            |       |        |
|                                  | sourceZones:                                                                          |                                                                                                    |                |       |        |
|                                  | -<br>destinationZones:                                                                | outside_zone                                                                                                    |                |       |        |
|                                  | -                                                                                     | inside_zone                                                                                                    |                |       |        |
|                                  | sourceNetworks:                                                                       |                                                                                                    |                |       |        |
|                                  | -                                                                                     | AnyConnect-Pool                                                                                                    |                |       |        |
|                                  | destinationNetworks:                                                                  |                                                                                                    |                |       |        |
|                                  | -                                                                                     | Inside_Net                                                                                                    |                |       |        |
|                                  | destinationPorts:                                                                     | UTTD                                                                                                    |                |       |        |
|                                  | users[0].identitySource:                                                              | niir                                                                                                    |                |       |        |
|                                  | -                                                                                     | LAB-AD                                                                                                    |                |       |        |
|                                  |                                                                                       |                                                                                                    |                |       |        |
| 0                                | Access Pula Added: AC PDP Access                                                      |                                                                                                    |                |       | ~      |
| 0                                | ALLESS NUE AUGEL AU RUF ALLESS                                                        |                                                                                                    |                |       |        |
| м                                | DRE ACTIONS Y                                                                         | CANCEL                                                                                                    | DEPLOY NO      | ow    | ~      |

# Überprüfung

In diesem Abschnitt überprüfen Sie, ob Ihre Konfiguration ordnungsgemäß funktioniert.

Endgültige Konfiguration

#### AAA-Konfiguration

show running-configuration aaa-server aaa-server LAB-AD protocol ldap realm-id 7 aaa-server LAB-AD host win2016.example.com serverport 389 ldap-base-dn DC=example,DC=com ldap-scope subtree ldap-login-password \*\*\*\*\* ldap-logindn ftd.admin@example.com server-type auto-detect

#### Konfigurieren von AnyConnect

```
> show running-config webvpn
webvpn
enable outside
http-headers
 hsts-server
  enable
  max-age 31536000
  include-sub-domains
  no preload
 hsts-client
  enable
 x-content-type-options
 x-xss-protection
 content-security-policy
anyconnect image disk0:/anyconnpkgs/anyconnect-linux64-4.7.03052-webdeploy-k9.pkg 1
anyconnect image disk0:/anyconnpkgs/anyconnect-win-4.7.03052-webdeploy-k9.pkg 2
anyconnect enable
tunnel-group-list enable
 cache
 disable
error-recovery disable
> show running-config tunnel-group
tunnel-group General type remote-access
tunnel-group General general-attributes
address-pool AnyConnect-Pool
authentication-server-group LAB-AD
tunnel-group General webvpn-attributes
group-alias General enable
> show running-config group-policy
group-policy DfltGrpPolicy attributes
vpn-tunnel-protocol ssl-client
split-tunnel-policy tunnelspecified
split-tunnel-network-list value DfltGrpPolicy|splitAcl
webvpn
 anyconnect ssl dtls none
> show running-config ssl
```

ssl trust-point FTD-3-Manual outside

Herstellen einer Verbindung mit AnyConnect und Überprüfen der Zugriffskontrollrichtlinien

| Cisco AnyConnect Se   | g ftd3.example.com.                                                                                      |
|-----------------------|----------------------------------------------------------------------------------------------------|
|                       | Cisco AnyConnect   ftd3.example.com     Group:   General   Username:   it.admin   Password:     ******** |
|                       | OK Cancel                                                                                                |
| 🚳 Cisco AnyConnect Se | cure Mobility Client — 🗆 🗙                                                                               |
| Connecte<br>ftd3.exa  | d to ftd3.example.com.<br>ample.com v Disconnect                                                         |
| 00:00:14              | IPv4                                                                                                    |
| <b>Q</b> (i)          |                                                                                                    |

Benutzer-IT-Admin ist in der Gruppe AnyConnect-Administratoren, die über RDP-Zugriff auf den Windows-Server verfügt, jedoch keinen Zugriff auf HTTP hat. Durch das Öffnen einer RDP- und Firefox-Sitzung mit diesem Server wird überprüft, ob dieser Benutzer nur über RDP auf den Server zugreifen kann.

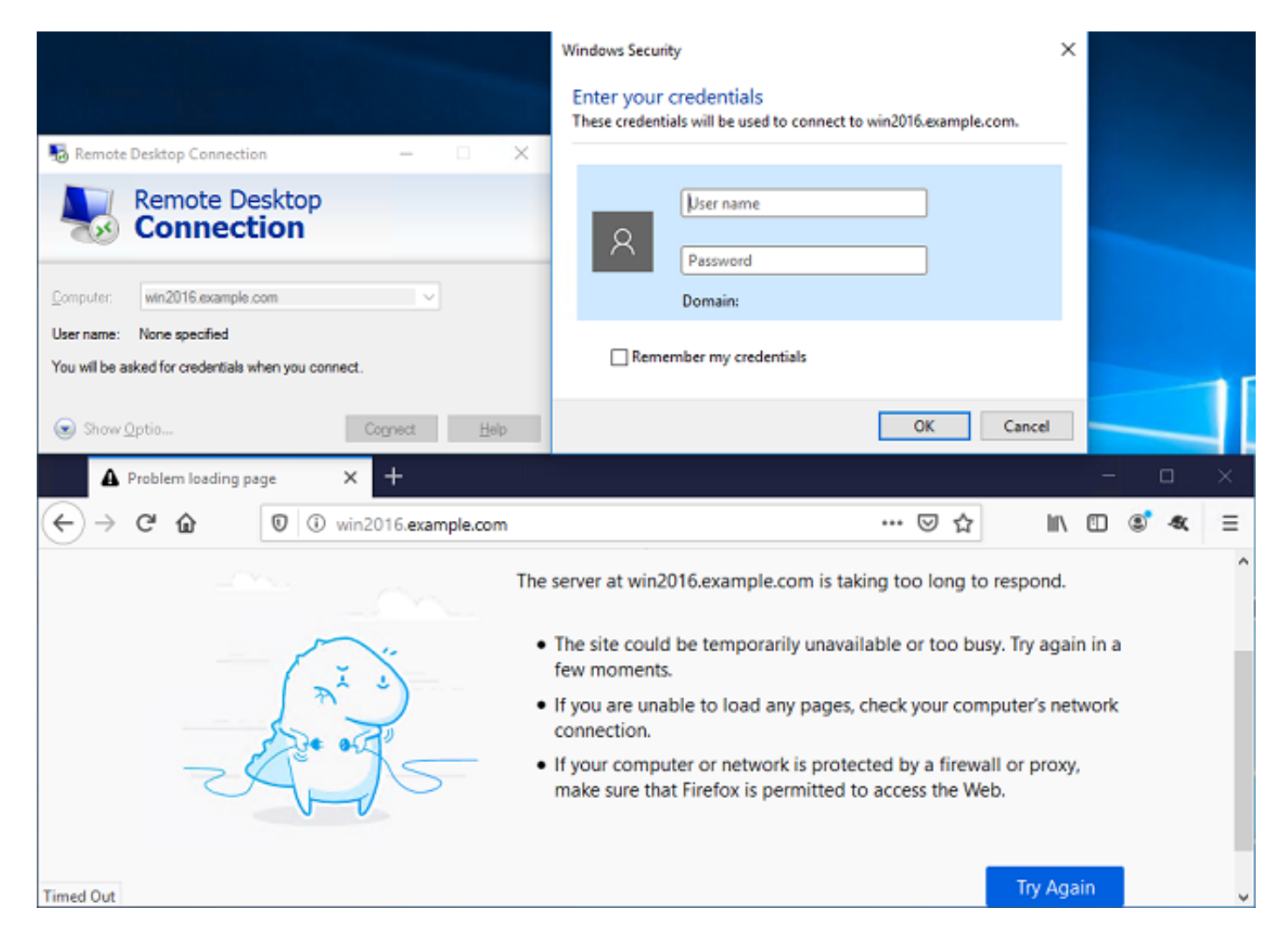

Wenn Sie bei einem Testbenutzer angemeldet sind, der zur Gruppe AnyConnect-Benutzer gehört, die über HTTP-Zugriff, aber keinen RDP-Zugriff verfügen, können Sie überprüfen, ob die Zugriffskontrollrichtlinien wirksam werden.

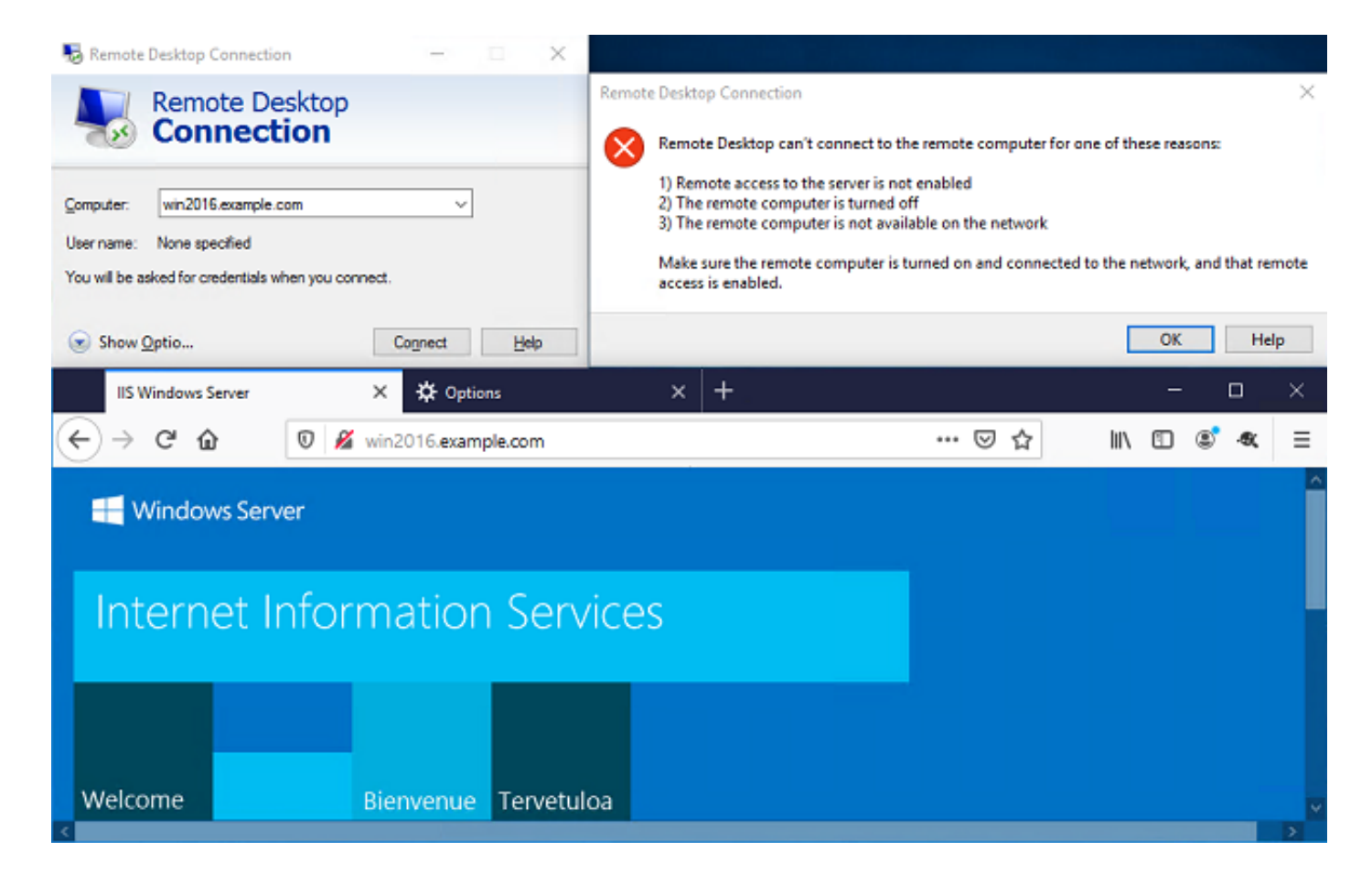

## Fehlerbehebung

In diesem Abschnitt überprüfen Sie, ob Ihre Konfiguration ordnungsgemäß funktioniert.

## Debugger

Dieser Debugger kann in der CLI der Diagnose ausgeführt werden, um Probleme mit der LDAP-Authentifizierung zu beheben: **debug Idap 255**.

Um Probleme mit der Zugriffskontrollrichtlinie für die Benutzeridentität zu beheben, kann die **Firewall-Engine-Debugging-**Funktion **des Systems** in clish ausgeführt werden, um zu ermitteln, warum Datenverkehr unerwartet zugelassen oder blockiert wird.

#### Arbeiten mit LDAP-Debuggern

```
[53] Session Start
[53] New request Session, context 0x00002bldl3f4bbf0, reqType = Authentication
[53] Fiber started
[53] Creating LDAP context with uri=ldap://192.168.1.1:389
[53] Connect to LDAP server: ldap://192.168.1.1:389, status = Successful
[53] supportedLDAPVersion: value = 3
[53] supportedLDAPVersion: value = 2
[53] LDAP server 192.168.1.1 is Active directory
[53] Binding as ftd.admin@example.com
[53] Performing Simple authentication for ftd.admin@example.com to 192.168.1.1
[53] LDAP Search:
Base DN = [DC=example,DC=com]
Filter = [sAMAccountName=it.admin]
```

```
Scope
              = [SUBTREE]
[53] User DN = [CN=IT Admin, CN=Users, DC=example, DC=com]
[53] Talking to Active Directory server 192.168.1.1
[53] Reading password policy for it.admin, dn:CN=IT Admin,CN=Users,DC=example,DC=com
[53] Read bad password count 6
[53] Binding as it.admin
[53] Performing Simple authentication for it.admin to 192.168.1.1
[53] Processing LDAP response for user it.admin
[53] Message (it.admin):
[53] Authentication successful for it.admin to 192.168.1.1
[53] Retrieved User Attributes:
[53]
      objectClass: value = top
[53]
       objectClass: value = person
[53]
       objectClass: value = organizationalPerson
[53]
      objectClass: value = user
      cn: value = IT Admin
[53]
[53]
      sn: value = Admin
[53]
      givenName: value = IT
[53]
      distinguishedName: value = CN=IT Admin, CN=Users, DC=example, DC=com
      instanceType: value = 4
[53]
       whenCreated: value = 20200421025811.0Z
[53]
       whenChanged: value = 20200421204622.0Z
[53]
       displayName: value = IT Admin
[53]
      uSNCreated: value = 25896
[53]
[53]
      memberOf: value = CN=AnyConnect Admins,CN=Users,DC=example,DC=com
      uSNChanged: value = 26119
[53]
      name: value = IT Admin
[53]
       objectGUID: value = &...J..O...2w...c
[53]
[53]
       userAccountControl: value = 512
[53]
      badPwdCount: value = 6
      codePage: value = 0
[53]
[53]
      countryCode: value = 0
      badPasswordTime: value = 132320354378176394
[53]
[53]
      lastLogoff: value = 0
[53]
      lastLogon: value = 0
[53]
       pwdLastSet: value = 132319114917186142
      primaryGroupID: value = 513
[53]
      objectSid: value = .....{I...;....j...
[53]
[53]
      accountExpires: value = 9223372036854775807
[53]
      logonCount: value = 0
[53]
      sAMAccountName: value = it.admin
      sAMAccountType: value = 805306368
[53]
[53]
       userPrincipalName: value = it.admin@example.com
[53]
       objectCategory: value = CN=Person, CN=Schema, CN=Configuration, DC=example, DC=com
[53]
       dSCorePropagationData: value = 16010101000000.0Z
[53]
       lastLogonTimestamp: value = 132319755825875876
[53] Fiber exit Tx=515 bytes Rx=2659 bytes, status=1
[53] Session End
```

#### Verbindung mit LDAP-Server kann nicht hergestellt werden

```
[-2147483611] Session Start
[-2147483611] New request Session, context 0x00007f9e65ccdc40, reqType = Authentication
[-2147483611] Fiber started
[-2147483611] Creating LDAP context with uri=ldap://171.16.1.1:389
[-2147483611] Connect to LDAP server: ldap://172.16.1.1:389, status = Failed
[-2147483611] Unable to read rootDSE. Can't contact LDAP server.
[-2147483611] Fiber exit Tx=0 bytes Rx=0 bytes, status=-2
[-2147483611] Session End
```

Potenzielle Lösungen:

- Überprüfen Sie das Routing, und stellen Sie sicher, dass die FTD eine Antwort vom LDAP-Server erhält.
- Wenn LDAPS oder STARTTLS verwendet wird, stellen Sie sicher, dass das richtige Root-Zertifizierungsstellenzertifikat vertrauenswürdig ist, damit der SSL-Handshake erfolgreich abgeschlossen werden kann.
- Überprüfen Sie, ob die richtige IP-Adresse und der richtige Port verwendet werden. Wenn ein Hostname verwendet wird, überprüfen Sie, ob der DNS in der Lage ist, diesen auf die richtige IP-Adresse aufzulösen.

#### Binden der Anmelde-DN und/oder des Kennworts falsch

```
[-2147483615] Session Start
[-2147483615] New request Session, context 0x00007f9e65ccdc40, reqType = Authentication
[-2147483615] Fiber started
[-2147483615] Creating LDAP context with uri=ldap://192.168.1.1:389
[-2147483615] Connect to LDAP server: ldap://192.168.1.1:389, status = Successful
[-2147483615] defaultNamingContext: value = DC=example,DC=com
[-2147483615] supportedLDAPVersion: value = 3
[-2147483615] supportedLDAPVersion: value = 2
[-2147483615] LDAP server 192.168.1.1 is Active directory
[-2147483615] supportedSASLMechanisms: value = GSSAPI
[-2147483615] supportedSASLMechanisms: value = GSS-SPNEGO
[-2147483615] supportedSASLMechanisms: value = EXTERNAL
[-2147483615] supportedSASLMechanisms: value = DIGEST-MD5
[-2147483615] Binding as ftd.admin@example.com
[-2147483615] Performing Simple authentication for ftd.admin@example.com to 192.168.1.1
[-2147483615] Simple authentication for ftd.admin@example.com returned code (49) Invalid
credentials
[-2147483615] Failed to bind as administrator returned code (-1) Can't contact LDAP server
[-2147483615] Fiber exit Tx=186 bytes Rx=744 bytes, status=-2
[-2147483615] Session End
```

Mögliche Lösung: Überprüfen Sie, ob die Anmelde-DN und das Anmeldekennwort entsprechend konfiguriert sind. Dies kann auf dem AD-Server mit **Idp.exe** überprüft werden. Um zu überprüfen, ob ein Konto erfolgreich mit der Verwendung von Idp verknüpft werden kann, gehen Sie durch die folgenden Schritte:

1. Drücken Sie auf dem AD-Server Win+R und suchen Sie nach Idp.exe.

| 🗐 Run         | ×                                                                                                    |
|---------------|----------------------------------------------------------------------------------------------------|
| Ø             | Type the name of a program, folder, document, or Internet resource, and Windows will open it for you. |
| <u>O</u> pen: | ldp.exe 🗸                                                                                             |
|               | OK Cancel <u>B</u> rowse                                                                              |

2. Klicken Sie auf Verbindung > Verbindung herstellen... wie im Bild gezeigt.

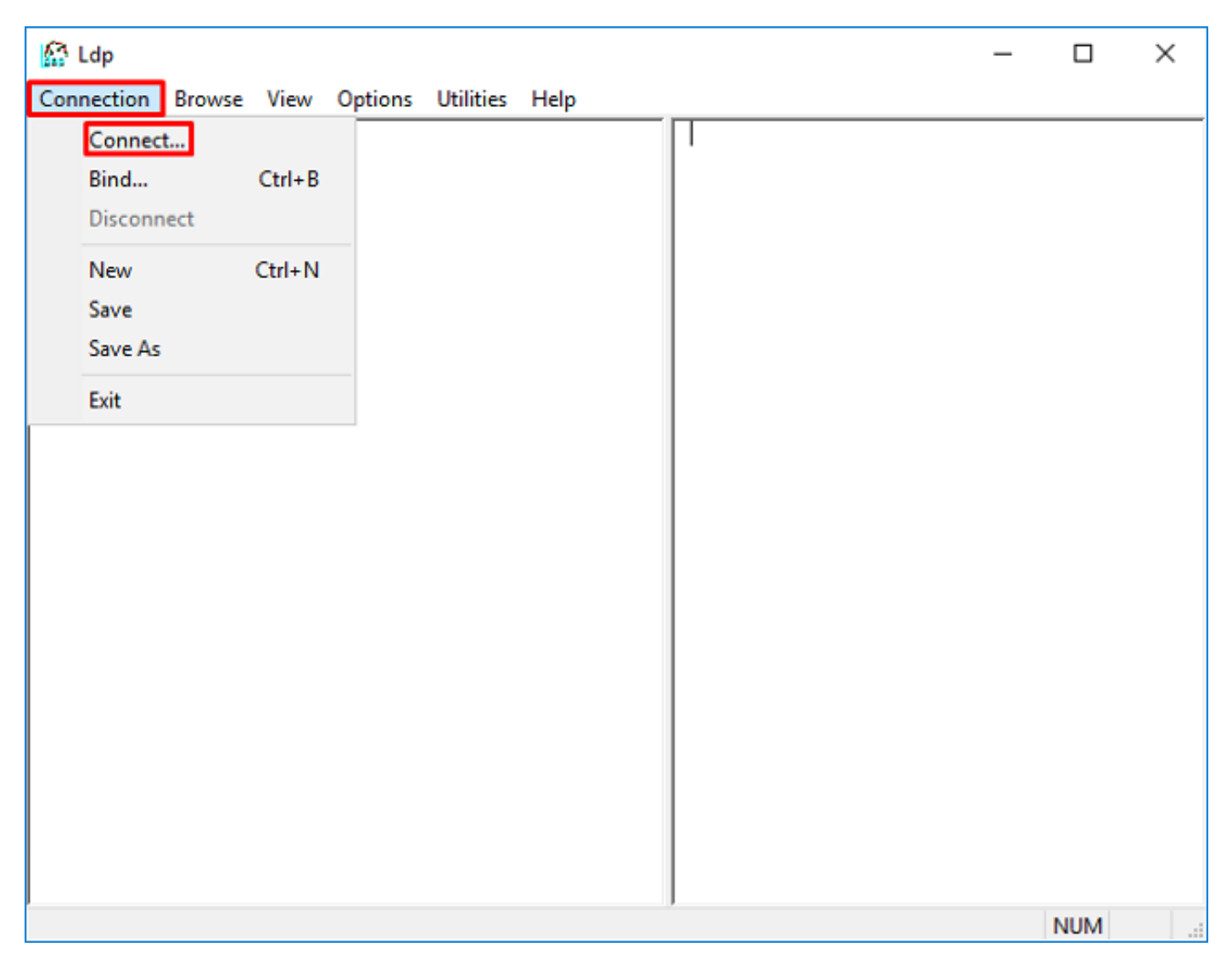

3. Geben Sie localhost für den Server und den entsprechenden Port an, und klicken Sie dann auf OK.

| Connect    |           | ×              |
|------------|-----------|----------------|
| Server:    | localhost |                |
| Port:      | 389       | Connectionless |
| <u>O</u> K |           | <u>C</u> ancel |

4. Die rechte Spalte zeigt den Text an, der auf eine erfolgreiche Verbindung hinweist. Klicken Sie auf **Verbindung > Bind..** wie im Bild gezeigt.

| 🟠 Idap://wi                                                                           | in2016.exa  | mple.co                  | om/DC: | = example, DC                                                                                                    | =com                                                                                                    |                                                                                                    | —                                                              |                                                  | $\times$ |
|---------------------------------------------------------------------------------------|-------------|--------------------------|--------|----------------------------------------------------------------------------------------------------|----------------------------------------------------------------------------------------------------|----------------------------------------------------------------------------------------------------|----------------------------------------------------------------|--------------------------------------------------|----------|
| Connection                                                                            | Browse      | View                     | Optio  | ns Utilities                                                                                                    | Help                                                                                                    |                                                                                                    |                                                                |                                                  |          |
| Connection<br>Connection<br>Bind<br>Disconn<br>New<br>Save<br>Save<br>Save As<br>Exit | Browse<br>t | View<br>Ctrl+B<br>Ctrl+N | Optio  | ns Utilities<br>Id = Idap_op<br>Established<br>Retrieving b<br>Getting 1 en<br>Dn: (RootD)<br>configur<br>CN=<br>current<br>Time<br>defaultM<br>dnsHos<br>domain<br>domain<br>dsServi | Help<br>en("localhos<br>connection<br>ase DSA inf<br>ase DSA inf<br>tries:<br><b>SE)</b><br>rationNaming<br>Configuration<br>Time: 5/1/20<br>e;<br>NamingConte<br>tName: win2<br>ControllerFun<br>Functionality<br>iceName: CN-Withow CN-Withow CN-Withow<br>tingen CN-Withow | st", 389);<br>to localhost.<br>formation<br>gContext:<br>on,DC=examp<br>20 4:16:55 PM<br>ext: DC=examp<br>2016.example<br>nctionality: 7 =<br>: 7 = ( WIN201<br>I=NTDS | le,DC=c<br>1 Eastern<br>ple,DC=c<br>.com;<br>= ( WIN2<br>16 ); | om;<br>n Daylight<br>com;<br>016 );<br>N=Default | -        |
|                                                                                       |             |                          |        | Firs<br>Nan<br>com<br>forestFu<br>highest(<br>isGlobal<br>isSynch<br>IdanSer                                                                                                    | it-Site-<br>ne,CN=Sites<br>n;<br>unctionality:<br>CommittedUS<br>ICatalogRea<br>Ironized: TR<br>viceName: e                                                                                                    | ,CN=Configur<br>7 = ( WIN2010<br>SN: 13410;<br>dy: TRUE;<br>UE;<br>example.com;                                                                                        | ation,DC<br>6 );<br>win2016                                    | =example,I                                       | DC=      |
|                                                                                       |             |                          |        |                                                                                                    |                                                                                                    |                                                                                                    |                                                                |                                                  |          |

5. Wählen Sie **Einfache Bindung**, und geben Sie dann Benutzername und Kennwort des Verzeichniskontos an. Klicken Sie auf **OK**.

| Bind                                                                                                    | ×                                     |  |  |  |  |  |  |
|----------------------------------------------------------------------------------------------------|---------------------------------------|--|--|--|--|--|--|
| <u>U</u> ser:<br>Password:                                                                                                    | User: ftd.admin@example.com Password: |  |  |  |  |  |  |
| <u>D</u> omain:                                                                                                    | Domain:                               |  |  |  |  |  |  |
| User:       ftd.admin@example.com         Password:       ••••••         Domain:       ••••••         Bind type       Bind as currently logged on user         Bind with credentials       Bind with credentials         Simple bind       Advanced (DIGEST)         Encrypt traffic after bind       OK                                      |                                       |  |  |  |  |  |  |
| User:       ftd.admin@example.com         Password:       ••••••         Domain:       ••••••         Bind type       •         Bind type       •         Bind as currently logged on user       •         Bind with credentials       •         Simple bind       •         Advanced (DIGEST)       •         Advanced       Cancel       OK |                                       |  |  |  |  |  |  |

Bei erfolgreicher Bindung wird ldp als DOMÄNE\Benutzername authentifiziert angezeigt.

| 🔝 Idap://w | in2016.exa | mple.co | om/DC=ex | ample,DC                                                                                 | =com                                                                                                    |                                                                                                    | _                                                                                                    |                                                                                                   | ×                                 | < |
|------------|------------|---------|----------|------------------------------------------------------------------------------------------|----------------------------------------------------------------------------------------------------|----------------------------------------------------------------------------------------------------|----------------------------------------------------------------------------------------------------|---------------------------------------------------------------------------------------------------|-----------------------------------|---|
| Connection | Browse     | View    | Options  | Utilities                                                                                | Help                                                                                                    |                                                                                                    |                                                                                                    |                                                                                                   |                                   |   |
|            |            |         |          | 1.2.<br>1.2.<br>1.2.<br>supporti<br>Max<br>Max<br>Max<br>Max<br>Max<br>Max<br>Max<br>Max | 840.113556<br>840.113556<br>840.113556<br>edLDAPPoli<br>(PercentDirs<br>(ReceiveBu<br>(Connection<br>(BatchRetur<br>(DirSyncDur<br>(ResultSets<br>(ResultSets<br>(ValRange;<br>eadMemory<br>edLDAPVer<br>edSASLMer<br>IEGO; EXTE | 5.1.4.2255;<br>5.1.4.2256;<br>5.1.4.2309;<br>cies (20): M<br>SyncReques<br>ffer; InitRec<br>is; MaxConn<br>mMessages<br>ration; MaxT<br>ize; MinRes<br>PerConn; MaxT<br>ize; MinRes<br>PerConn; MaxT<br>ize; MinRes<br>PerConn; MaxT<br>ize; MinRes<br>PerConn; MaxT<br>ize; MinRes<br>PerConn; MaxT<br>chanisms (4<br>RNAL; DIGE<br>_s(Id, 'ftd.ad | axPooIThr<br>sts; MaxDa<br>vTimeout;<br>IdleTime; I<br>; MaxQue<br>empTable<br>ultSets;<br>axNotifical<br>geTransiti<br>mMemoryL<br>2;<br>): GSSAP<br>:ST-MD5;<br>Imin@exa | reads;<br>atagramR<br>MaxPage!<br>ryDuratio<br>Size;<br>tionPerCo<br>ve;<br>LimitPerce<br>I; GSS- | ecv;<br>Size;<br>n;<br>mn;<br>mt; | ^ |
|            |            |         | -        |                                                                                          |                                                                                                    |                                                                                                    |                                                                                                    |                                                                                                   |                                   | ¥ |
| Ready      |            |         |          |                                                                                          |                                                                                                    |                                                                                                    |                                                                                                    |                                                                                                   |                                   |   |

Wenn Sie versuchen, eine Bindung mit einem ungültigen Benutzernamen oder Kennwort zu erstellen, führt dies zu einem solchen Fehler.

| 🔝 Idap://w | in2016.exa | mple.co | om/DC=ex                         | ample,DC:                                                                                                    | =com                                                                                                    |                                                                                                    | _                                                                                                    |                                                                                                    | ×  |
|------------|------------|---------|----------------------------------|----------------------------------------------------------------------------------------------------|----------------------------------------------------------------------------------------------------|----------------------------------------------------------------------------------------------------|----------------------------------------------------------------------------------------------------|----------------------------------------------------------------------------------------------------|----|
| Connection | Browse     | View    | Options                          | Utilities                                                                                                    | Help                                                                                                    |                                                                                                    |                                                                                                    |                                                                                                    |    |
|            |            |         | r<br>A<br>E<br>S<br>C<br>E<br>ir | Max<br>Max<br>Max<br>Three<br>supporte<br>supporte<br>SPN<br>es = Idap_s<br>unavailable<br>cuthenticate<br>es = Idap_s<br>unavailable<br>rror <49>: I<br>server error<br>comment: Ac<br>rror 0x8009<br>ivalid | ResultSets<br>ResultSets<br>ValRange;<br>adMemoryl<br>edLDAPVer<br>edSASLMed<br>EGO; EXTE<br>imple_bind_<br>>); // v.3<br>ed as: 'EXAI<br>imple_bind_<br>>); // v.3<br>dap_simple<br>: 80090308<br>cceptSecur<br>90308 The t | ize; MinResi<br>PerConn; Ma<br>MaxValRang<br>Limit; Syster<br>sion (2): 3; 2<br>chanisms (4<br>RNAL; DIGE<br>_s(Id, 'ftd.ad<br>MPLE\ftd.adr<br>_s(Id, 'wrong<br>_bind_s() fa<br>: LdapErr: D<br>ityContext e<br>token supplie | ultSets;<br>axNotificat<br>geTransition<br>MemoryL<br>2;<br>): GSSAPI<br>ST-MD5;<br>min@exar<br>min@exar<br>min".<br>g@examp<br>ailed: Invali<br>SID-0C09<br>rror, data<br>ed to the f | ionPerConn<br>ve;<br>imitPercent<br>; GSS-<br>mple.com',<br>le.com',<br>id Credentia<br>042A,<br>52e, v3839<br>unction is | ls |
| Ready      |            |         | ļ                                |                                                                                                    |                                                                                                    |                                                                                                    |                                                                                                    |                                                                                                    | ¥  |

#### LDAP-Server kann Benutzernamen nicht finden

```
[-2147483612] Session Start
[-2147483612] New request Session, context 0x00007f9e65ccdc40, reqType = Authentication
[-2147483612] Fiber started
[-2147483612] Creating LDAP context with uri=ldap://192.168.1.1:389
[-2147483612] Connect to LDAP server: ldap://192.168.1.1:389, status = Successful
[-2147483612] supportedLDAPVersion: value = 3
[-2147483612] supportedLDAPVersion: value = 2
[-2147483612] LDAP server 192.168.1.1 is Active directory
[-2147483612] Binding as ftd.admin@example.com
[-2147483612] Performing Simple authentication for ftd.admin@example.com to 192.168.1.1
[-2147483612] LDAP Search:
       Base DN = [dc=example,dc=com]
       Filter = [samaccountname=it.admi]
       Scope
              = [SUBTREE]
[-2147483612] Search result parsing returned failure status
[-2147483612] Talking to Active Directory server 192.168.1.1
[-2147483612] Reading password policy for it.admi, dn:
[-2147483612] Binding as ftd.admin@example.com
[-2147483612] Performing Simple authentication for ftd.admin@example.com to 192.168.1.1
[-2147483612] Fiber exit Tx=456 bytes Rx=1082 bytes, status=-1
[-2147483612] Session End
```

Mögliche Lösung: Vergewissern Sie sich, dass AD den Benutzer mit der Suche durch die FTD finden kann. Dies kann auch mit Idp.exe durchgeführt werden.

1. Navigieren Sie nach der erfolgreichen Bindung zu Ansicht > Struktur wie im Bild gezeigt.

| 🔝 Idap://w | Idap://win2016.example.com/DC=example,DC=com |              |            |                                                                                                    |                                                                                  |                                                                                                    |                                                                                 | _                                                                    |                                                 | $\times$    |  |  |
|------------|----------------------------------------------|--------------|------------|----------------------------------------------------------------------------------------------------|----------------------------------------------------------------------------------|----------------------------------------------------------------------------------------------------|---------------------------------------------------------------------------------|----------------------------------------------------------------------|-------------------------------------------------|-------------|--|--|
| Connection | Browse                                       | View         | / Option   | s Utilities                                                                                                    | Help                                                                             |                                                                                                    |                                                                                 |                                                                      |                                                 |             |  |  |
|            |                                              |              | Tree       |                                                                                                    |                                                                                  | Ctrl+T                                                                                                    |                                                                                 |                                                                      |                                                 | ^           |  |  |
|            |                                              |              | Enterprise | e Configurat                                                                                                    | ion                                                                              |                                                                                                    | /axP                                                                            | PoolThr                                                              | eads;                                           |             |  |  |
|            |                                              | $\checkmark$ | Status Ba  | n/DC= example,DC= com<br>Options Utilities Help<br>ee Ctrl+T<br>terprise Configuration<br>atus Bar<br>t Font<br>MaxDirSyncDuration; Ma<br>MaxResultSetSize; MinR<br>MaxResultSetSize; MinR<br>MaxResultSetSize; MinR<br>MaxResultSetSPerConn;<br>MaxValRange; MaxValR<br>ThreadMemoryLimit; Sys<br>supportedLDAPVersion (2):<br>supportedSASLMechanisms<br>SPNEGO; EXTERNAL; D<br> |                                                                                  |                                                                                                    | sts;<br>vTin                                                                    | maxDa<br>neout;                                                      | itagramR                                        | ecv;        |  |  |
|            |                                              |              | Set Font   | t Font<br>MaxDirSvncDuration: Max                                                                                                    |                                                                                  |                                                                                                    |                                                                                 | nldleTime; MaxPageSize<br>s: MaxQueryDuration;                       |                                                 |             |  |  |
|            |                                              |              |            | Max<br>Max<br>Max<br>Thre<br>support<br>support<br>SPN                                                                                                    | DirSync<br>ResultS<br>ResultS<br>ValRang<br>adMem<br>edLDAP<br>edSASL<br>EGO; E) | Duration; Ma<br>etSize; MinF<br>etsPerConn<br>ge; MaxVaF<br>oryLimit; Sy<br>Version (2):<br>Mechanisms<br>(TERNAL; D | axTem<br>ResultS<br>; MaxN<br>RangeT<br>stemMe<br>: 3; 2;<br>s (4): G<br>NGEST- | pTable<br>ets;<br>iotificat<br>ransitiv<br>emoryL<br>SSSAPI<br>-MD5; | Size;<br>ionPerCo<br>/e;<br>imitPerce<br>; GSS- | nn;<br>:nt; |  |  |
|            |                                              |              |            | res = ldap_s<br><unavailable<br>Authenticate</unavailable<br>                                                                                                    | imple_bi<br>≫); // v.3<br>ed as: 'E)                                             | ind_s(ld, 'ftd<br>}<br>XAMPLE\ftd                                                                                    | 1.admin<br>I.admin'                                                             | @exar                                                                | nple.com                                        | ,           |  |  |
|            |                                              |              |            | I                                                                                                    |                                                                                  |                                                                                                    |                                                                                 |                                                                      |                                                 | ~           |  |  |
|            |                                              |              |            |                                                                                                    |                                                                                  |                                                                                                    |                                                                                 |                                                                      |                                                 |             |  |  |

2. Geben Sie die für FTD konfigurierte Basis-DN an, und klicken Sie dann auf OK.

| Tree View                 | ×  |
|---------------------------|----|
| BaseDN: DC=example,DC=com | ~  |
| Cancel                    | ОК |

3. Klicken Sie mit der rechten Maustaste auf die Basis-DN, und klicken Sie dann auf Suchen, wie im Bild gezeigt.

| Idap://win2016.exampl<br>Connection Browse Vie |           | mple.co | om/DC=ex                                                                                                    |                                      | _                                                                  |   | ×                                                                                                    |                                                                                                    |                                                                                                    |                                                                             |   |
|------------------------------------------------|-----------|---------|----------------------------------------------------------------------------------------------------|--------------------------------------|--------------------------------------------------------------------|---|----------------------------------------------------------------------------------------------------|----------------------------------------------------------------------------------------------------|----------------------------------------------------------------------------------------------------|-----------------------------------------------------------------------------|---|
| Connection                                     | Browse    | View    | Options                                                                                                    | Utilities                            | Help                                                               |   |                                                                                                    |                                                                                                    |                                                                                                    |                                                                             |   |
| <b>€</b> DC=exam                               | iple,DC=c | om      | Search<br>Virtual L<br>Delete<br>Modify<br>Modify<br>Add chil<br>Compar<br>Advance<br>Copy DN<br>Copy<br>Select al<br>Clear ou | ist View<br>DN<br>Id<br>e<br>ed<br>N | Ctrl+S<br>Ctrl+D<br>Ctrl+M<br>Ctrl+R<br>Ctrl+A<br>Ctrl+A<br>Ctrl+C | > | cipals,DC<br>11D2B9A<br>=example<br>E11D297(<br>example,<br>11D1ADE<br>eexample<br>11D1ADE<br>ole,DC=co<br>11D1AA<br>s,DC=exa<br>11D1ADE<br>ample,DC<br>311D1ADE<br>e,DC=cor<br>0 3:43:59<br>2:41:57 I | =examp<br>A00C0<br>,DC=co<br>C400C0<br>,DC=cor<br>ED00C0<br>e,DC=cc<br>ED00C0<br>om;<br>4B00C0<br>mple,D0<br>ED00C0<br>=com;<br>ED00C0<br>=com;<br>ED00C0<br>m;<br>PM East | ole,DC=co<br>4F79F805<br>m;<br>4FD8D5C<br>n;<br>4FD8D5C<br>om;<br>4FD8D5C<br>4FD7D83<br>C=com;<br>4FD8D5C<br>4FD8D5C<br>04FD8D5C<br>04FD8D5C | om;<br>5:CN<br>D:C<br>D:C<br>D:C<br>A:O<br>D:C<br>D:C<br>D:C<br>ight<br>ght | ~ |
| Create a new o                                 | locument  |         |                                                                                                    |                                      |                                                                    |   |                                                                                                    |                                                                                                    |                                                                                                    |                                                                             | - |

4. Geben Sie die Werte für Basisdatenbank, Filter und Bereich an, die im Debuggen angezeigt werden. In diesem Beispiel sind folgende Beispiele:

- Basis-DN: dc=beispiel,dc=com
- Filtern: samaccountName=it.admi
- Geltungsbereich:SUBTREE

| 🟠 Idap://w      | n2016.example.com/DC=example,DC=com                                                      | – 🗆 ×                                                                         |   |
|-----------------|------------------------------------------------------------------------------------------|-------------------------------------------------------------------------------|---|
| Connection      | Browse View Options Utilities Help                                                       |                                                                               |   |
| Search          | ×                                                                                        | C=example,DC=com;<br>68811D1ADED00C04FD8D5CD:C                                | ^ |
| Base DN:        | DC=example,DC=com ~                                                                      | 58811D1ADED00C04FD8D5CD:C                                                     |   |
| Filter:         | sAMAccountName=it.admi ~                                                                 | ample,DC=com;<br>D211D1AA4B00C04FD7D83A:O                                     |   |
| Scope<br>O Base | One Level Subtree                                                                        | lers,DC=example,DC=com;<br>58811D1ADED00C04FD8D5CD:C<br>example,DC=com;       |   |
| Attributes:     | objectClass;name;description;canonicalName ~                                             | 68811D1ADED00C04FD8D5CD:C<br>nple,DC=com;<br>1020 3:43:59 PM Eastern Daylight |   |
| Options         | Run Close                                                                                | )20 2:41:57 PM Eastern Daylight                                               |   |
|                 | <br>***Searching<br>Idap_search_s(Id, "DC=<br>"sAMAccountName=it.a<br>Getting 0 entries: | =example,DC=com", 2,<br>admi", attrList, 0, &msg)                             | ~ |
| Ready           |                                                                                          |                                                                               |   |

ldp findet 0 Einträge, da kein Benutzerkonto mit dem **gleichenAccountName=it.admi** unter Basis-DN dc=beispiel,dc=com vorhanden ist.

Bei einem erneuten Versuch mit dem richtigen **samaccountName=it.admin** wird ein anderes Ergebnis angezeigt. Idp sucht 1 Eintrag unter der Basis-DN dc=beispiel,dc=com und gibt die DN des Benutzers aus.

| 🔐 Idap://w                  | in2016.example.     | com/DC=ex            | ample,DC:                                                                                                    | =com                                                                                  |                                                | - □ >                                                                                                    | <      |
|-----------------------------|---------------------|----------------------|----------------------------------------------------------------------------------------------------|---------------------------------------------------------------------------------------|------------------------------------------------|----------------------------------------------------------------------------------------------------|--------|
| Connection                  | Browse View         | Options              | Utilities                                                                                                    | Help                                                                                  |                                                |                                                                                                    |        |
| Search                      |                     |                      |                                                                                                    |                                                                                       | $\times$                                       | 58811D1ADED00C04FD8D5CD:C<br>DC=example,DC=com;                                                                         | ^      |
| Base <u>D</u> N:<br>Filter: | DC=example,DC       | C=com<br>ne=it.admin |                                                                                                    |                                                                                       | ~                                              | 58811D1ADED00C04FD8D5CD:C<br>ample,DC=com;<br>D211D1AA4B00C04FD7D83A:C<br>lers DC=example DC=com;                       | )<br>) |
| Scope                       | O <u>O</u> ne Level | ● <u>S</u> ubtree    | e                                                                                                    |                                                                                       |                                                | 58811D1ADED00C04FD8D5CD:C<br>example,DC=com;<br>68811D1ADED00C04FD8D5CD:C<br>mple DC=com;                               | 2      |
| <u>A</u> ttributes:         | objectClass;nam     | e;descriptior        | n;canonicalN                                                                                                    | lame                                                                                  | $\sim$                                         | 020 3:43:59 PM Eastern Dayligh                                                                                          | t      |
| Options                     |                     | <u>R</u> un          |                                                                                                    | <u>C</u> lose                                                                         |                                                | )20 2:41:57 PM Eastern Daylight                                                                                         |        |
|                             |                     | k<br>G<br>D          | **Searching<br>dap_search<br>sAMAccour<br>Setting 1 ent<br>On: CN=IT A<br>canonica<br>name: IT<br>objectCla<br>user | I<br>_s(Id, "I<br>ntName=<br>tries:<br>Admin,(<br>alName:<br>Admin;<br>ass (4):<br>r; | DC=e<br>=it.ad<br>C <b>N=U</b><br>exar<br>top; | min", attrList, 0, &msg)<br><b>Isers,DC=example,DC=com</b><br>mple.com/Users/IT Admin;<br>person; organizationalPerson; |        |
| Ready                       |                     |                      |                                                                                                    |                                                                                       |                                                |                                                                                                    |        |

#### Falsches Kennwort für Benutzername

```
[-2147483613] Session Start
[-2147483613] New request Session, context 0x00007f9e65ccdc40, reqType = Authentication
[-2147483613] Fiber started
[-2147483613] Creating LDAP context with uri=ldap://192.168.1.1:389
[-2147483613] Connect to LDAP server: ldap://192.168.1.1:389, status = Successful
[-2147483613] supportedLDAPVersion: value = 3
[-2147483613] supportedLDAPVersion: value = 2
[-2147483613] LDAP server 192.168.1.1 is Active directory
[-2147483613] Binding as ftd.admin@example.com
[-2147483613] Performing Simple authentication for ftd.admin@example.com to 192.168.1.1
[-2147483613] LDAP Search:
        Base DN = [dc=example,dc=com]
        Filter = [samaccountname=it.admin]
               = [SUBTREE]
        Scope
[-2147483613] User DN = [CN=IT Admin, CN=Users, DC=example, DC=com]
[-2147483613] Talking to Active Directory server 192.168.1.1
[-2147483613] Reading password policy for it.admin, dn:CN=IT Admin,CN=Users,DC=example,DC=com
[-2147483613] Read bad password count 0
[-2147483613] Binding as it.admin
[-2147483613] Performing Simple authentication for it.admin to 192.168.1.1
```

```
[-2147483613] Simple authentication for it.admin returned code (49) Invalid credentials
[-2147483613] Message (it.admin): 80090308: LdapErr: DSID-0C09042A, comment:
AcceptSecurityContext error, data 52e, v3839
[-2147483613] Invalid password for it.admin
[-2147483613] Fiber exit Tx=514 bytes Rx=2764 bytes, status=-1
[-2147483613] Session End
```

Mögliche Lösung: Überprüfen Sie, ob das Kennwort des Benutzers korrekt konfiguriert wurde und nicht abgelaufen ist. Ähnlich wie bei der Anmelde-DN ist auch die FTD an AD mit den Anmeldeinformationen des Benutzers gebunden. Diese Bindung kann auch in Idp erfolgen, um zu überprüfen, ob das AD denselben Benutzernamen und dieselben Anmeldeinformationen für das Kennwort erkennen kann. Die Schritte in Idp sind im Abschnitt **Anmelde-DN und/oder Kennwort falsch** anzeigen. Darüber hinaus können die Microsoft Server Event Viewer-Protokolle aus einem potenziellen Grund überprüft werden.

#### AAA testen

Der Befehl test aaa-server kann verwendet werden, um einen Authentifizierungsversuch der FTD mit einem bestimmten Benutzernamen und Kennwort zu simulieren. Dies kann zum Testen auf Verbindungs- oder Authentifizierungsfehler verwendet werden. Der Befehl lautet **test aaa-server authentication [AAA-server] host [AD IP/hostname]**.

```
> show running-configuration aaa-server
aaa-server LAB-AD protocol ldap
realm-id 7
aaa-server LAB-AD host win2016.example.com
server-port 389
ldap-base-dn DC=example,DC=com
ldap-scope subtree
ldap-login-password *****
ldap-login-dn ftd.admin@example.com
server-type auto-detect
> test aaa-server authentication LAB-AD host win2016.example.com
Username: it.admin
Password: *******
INFO: Attempting Authentication test to IP address (192.168.1.1) (timeout: 12 seconds)
INFO: Authentication Successful
```

#### Paketerfassung

Paketerfassungen können verwendet werden, um die Erreichbarkeit zum AD-Server zu überprüfen. Wenn LDAP-Pakete die FTD verlassen, aber keine Antwort gibt, könnte dies auf ein Routing-Problem hinweisen.

Im Folgenden wird ein bidirektionaler LDAP-Datenverkehr aufgezeichnet:

```
> show route 192.168.1.1
Routing entry for 192.168.1.0 255.255.255.0
Known via "connected", distance 0, metric 0 (connected, via interface)
Routing Descriptor Blocks:
 * directly connected, via inside
        Route metric is 0, traffic share count is 1
```

> capture AD interface inside match tcp any host 192.168.1.1 eq 389

```
> show capture
capture AD type raw-data interface inside [Capturing - 0 bytes]
 match tcp any host 192.168.1.1 eq ldap
> test aaa-server authentication LAB-AD host win2016.example.com username it.admin password
* * * * * *
INFO: Attempting Authentication test to IP address (192.168.1.1) (timeout: 12 seconds)
INFO: Authentication Successful
> show capture
capture AD type raw-data interface inside [Capturing - 10905 bytes]
 match tcp any host 192.168.1.1 eq ldap
> show capture AD
54 packets captured
                           192.168.1.17.61960 > 192.168.1.1.389: S 3681912834:3681912834(0) win
   1: 23:02:16.770712
32768 <mss 1460,nop,nop,timestamp 1061373057 0>
                          192.168.1.1.389 > 192.168.1.17.61960: S 491521506:491521506(0) ack
   2: 23:02:16.772009
3681912835 win 8192 <mss 1460,nop,nop,timestamp 762393884 1061373057>
   3: 23:02:16.772039
                           192.168.1.17.61960 > 192.168.1.1.389: . ack 491521507 win 32768
<nop,nop,timestamp 1061373058 762393884>
   4: 23:02:16.772482
                          192.168.1.17.61960 > 192.168.1.1.389: P 3681912835:3681912980(145)
ack 491521507 win 32768 <nop,nop,timestamp 1061373059 0>
   5: 23:02:16.772924
                          192.168.1.1.389 > 192.168.1.17.61960: P 491521507:491522141(634) ack
3681912980 win 65160 <nop,nop,timestamp 762393885 1061373059>
   6: 23:02:16.772955
                          192.168.1.17.61960 > 192.168.1.1.389: . ack 491522141 win 32768
<nop,nop,timestamp 1061373059 762393885>
                          192.168.1.17.61960 > 192.168.1.1.389: P 3681912980:3681913024(44)
   7: 23:02:16.773428
ack 491522141 win 32768 <nop,nop,timestamp 1061373060 0>
  8: 23:02:16.775030
                          192.168.1.1.389 > 192.168.1.17.61960: P 491522141:491522163(22) ack
3681913024 win 65116 <nop,nop,timestamp 762393887 1061373060>
  9: 23:02:16.775075
                       192.168.1.17.61960 > 192.168.1.1.389: . ack 491522163 win 32768
<nop,nop,timestamp 1061373061 762393887>
[...]
54 packets shown
```

#### Windows Server Event Viewer-Protokolle

Die Ereignisanzeige meldet sich im AD-Servervan an und liefert detailliertere Informationen, warum ein Fehler aufgetreten ist.

1. Ereignisanzeige suchen und öffnen.

| = | Best match                  |  |
|---|-----------------------------|--|
| ഹ | Event Viewer<br>Desktop app |  |
|   | Settings >                  |  |
|   | Wiew event logs             |  |
|   |                             |  |
|   |                             |  |
|   |                             |  |
|   |                             |  |
|   |                             |  |
|   |                             |  |
|   |                             |  |
|   |                             |  |
|   |                             |  |
|   |                             |  |
|   |                             |  |
| ۲ |                             |  |
|   | event                       |  |
| - | ዶ 🗆 🧀 🔚 💈                   |  |

2. Erweitern Sie **Windows-Protokolle**, und klicken Sie auf **Sicherheit**. Suchen Sie mit dem Kontonamen des Benutzers nach **Audit Failure (Audit-Fehler)**, und überprüfen Sie die Fehlerinformationen, wie im Bild gezeigt.

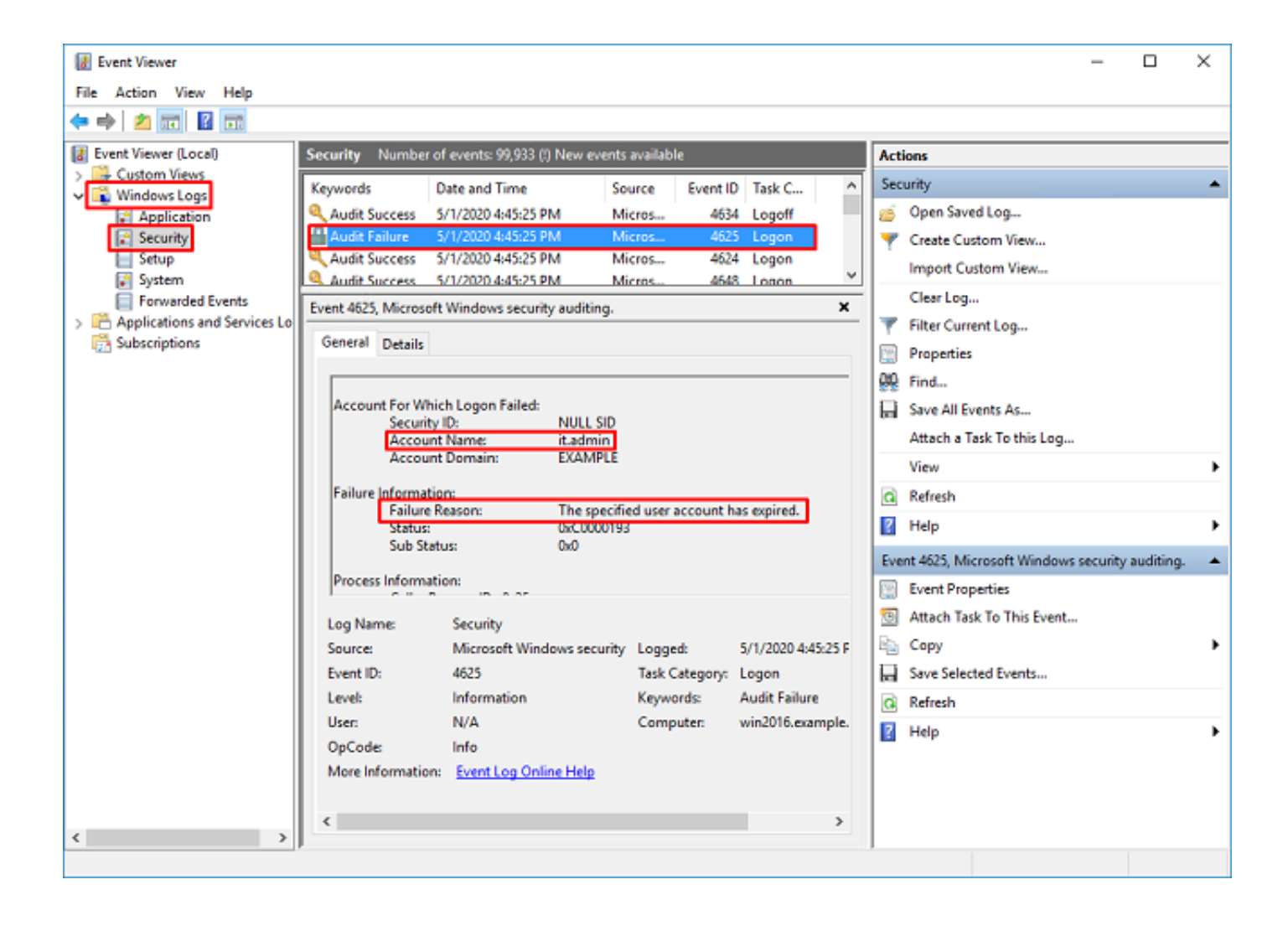

An account failed to log on.

Subject: Security ID:SYSTEM Account Name:WIN2016\$ Account Domain:EXAMPLE Logon ID:0x3E7

Logon Type:3

Account For Which Logon Failed: Security ID:NULL SID Account Name:it.admin Account Domain:EXAMPLE

Failure Information:

Failure Reason: The specified user account has expired. Status: 0xC0000193 Sub Status: 0x0

Process Information: Caller Process ID:0x25c Caller Process Name:C:\Windows\System32\lsass.exe

Network Information: Workstation Name:WIN2016 Source Network Address:192.168.1.17 Source Port:56321